# KZ 系列产品 用户手册

文件版本: Ver4.1

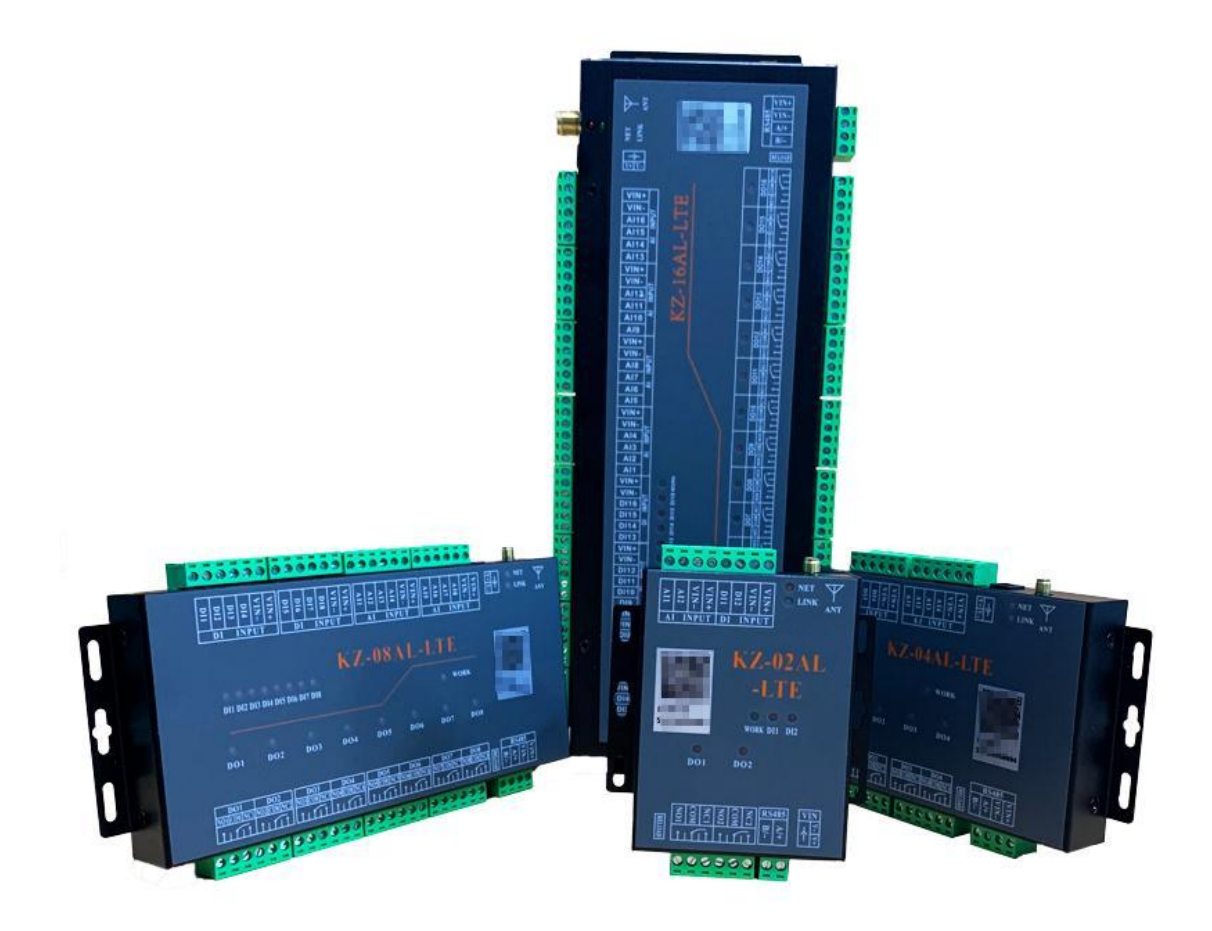

| 快速        | 使用                                                                                                    | . 3                                              |
|-----------|----------------------------------------------------------------------------------------------------|--------------------------------------------------|
| 1.1.      | 测试硬件准备                                                                                                    | . 3                                              |
| 1.2.      | APP 基本使用                                                                                                    | 3                                                |
|           | 1.2.1 手机 APP 下载                                                                                                    | . 3                                              |
|           | 1.2.2 手机 APP 注册                                                                                                    | . 4                                              |
|           | 1.2.3 设备的解除与绑定                                                                                                    | .4                                               |
|           | 1.2.4 设备的基本操作                                                                                                    | . 5                                              |
| 功能        | 介绍                                                                                                    | . 6                                              |
| 2.1       | 概要                                                                                                    | . 6                                              |
| 2.2       | 基本实现                                                                                                    | . 6                                              |
| 2.3       | 工作原理                                                                                                    | . 6                                              |
| 产品        | 选型                                                                                                    | . 7                                              |
| 3.1       | 选型表                                                                                                    | . 7                                              |
| 3.2       | 安装尺寸                                                                                                    | . 8                                              |
| 3.3       | 型号差异说明                                                                                                    | . 9                                              |
| 硬件        | 接线                                                                                                    | 10                                               |
| 4.1       | 设备供电                                                                                                    | 10                                               |
| 4.2       | 模拟量信号采集                                                                                                    | 10                                               |
| 4.3       | 开关量信号米集                                                                                                    | 12                                               |
| 4.4       | 继电器输出                                                                                                    | 14                                               |
| 4.5       | 通信接口                                                                                                    | 19                                               |
|           | 4.5.1 RS485 通信端子接口线序表                                                                                                    | 19                                               |
| )m+a-     | 4.5.2 RS485 串口应用                                                                                                    | 19                                               |
| 逻辑.       |                                                                                                    | 20                                               |
| 5.2       |                                                                                                    | 20                                               |
|           | 5.2.1 一级逻辑楔式                                                                                                    | 20                                               |
|           | 5.2.2                                                                                                    | 22                                               |
|           | 5.2.3 <u></u> 级 逻辑组                                                                                                    | 22                                               |
| гa        | <b>3.</b> <i>2.</i> 4 级 逻 判 时 间                                                                                                   | 23                                               |
| 5.3       | 快扒里 / / / / / / / / / / / / / / / / / / /                                                                                         | 24<br>25                                         |
| 5.4       | 기大里                                                                                                    | 25                                               |
| 5.5<br>宣弼 |                                                                                                    | 25                                               |
| 回级)       | 四市                                                                                                    | 27<br>27                                         |
| 6.2       | 这田 <u></u> 工时防队仍为                                                                                                    | 27<br>27                                         |
| 63        | 纪女百书派万部纪·万··································                                                                                      | 27                                               |
| 6.4       | <u>第72</u> 客存器表及部分指令示例                                                                                                    | 27                                               |
| 65        | Modbus RTU 协议说明                                                                                                    | - '<br>30                                        |
| 常田.       | 功能                                                                                                    | 35                                               |
| 71        | 点动功能                                                                                                    | 35                                               |
| 7.2       | □ · · · · · · · · · · · · · · · · · · ·                                                                                           | 36                                               |
| 7.3       | 模拟量联动继电器功能                                                                                                    | 37                                               |
| 7.4       | 远程联动(开关量点对点)                                                                                                    | 40                                               |
|           | 快 1.1. 1.2. 功 2.2 2.3 3.4 4.2 3.3 4.1 2.3 3.4 4.5 3.4 5.5 3.4 5.5 3.4 5.5 3.4 5.7 7.4 7.3 7.4 7.4 7.4 7.4 7.4 7.4 7.4 7.4 7.4 7.4 | 快速使用.         1.1. 测试现件准备.         1.2. APP 基本使用 |

#### KZ 系列用户手册

| 8. | 应用场 | 杨景实例          | 42 |
|----|-----|---------------|----|
|    | 8.1 | 压力自动控制        | 42 |
|    | 8.2 | 液位传感器远程联动水泵   | 42 |
|    | 8.3 | 设备电流监测异常报警    | 43 |
|    | 8.4 | 实现绿化景观喷雾的间歇工作 | 43 |
|    | 8.5 | 自动温控          | 44 |
| 文  | 档历史 | !记录           | 44 |
|    |     |               |    |

# 1. 快速使用

本章主要针对 KZ 系列产品的快速入门进行了介绍,建议用户系统的阅读 本章并按照指示操作一遍,将会对本产品有一个系统的认识,用户也可以根 据需要选择章节进行阅读。针对特定的细节和说明,请参考后续章节。

### 1.1. 测试硬件准备

本次测试需要准备 KZ 控制器一台, DC24V/1A 电源一个, 一根 4G 天线 (网口版本需要连接网线到路由器或者交换机), 硬件示意图如下: 注:4G 版本的控制器物联网卡已内置,客户无需再插卡。

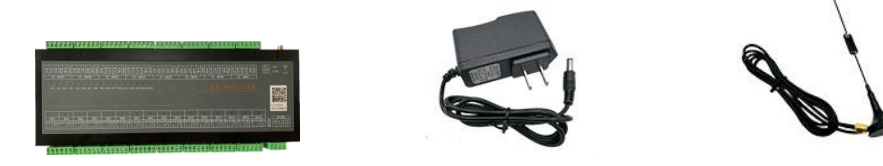

①在断电情况下给设备接上配套天线或网线。
 ②用配套的电源适配器给控制器供电。

## 1.2. APP 基本使用

#### 1.2.1 手机 APP 下载

手机应用市场或者苹果商店搜索"点点控"下载并安装。

下载安装完成后点击打开,运行 APP 即可,选择允许推送,然后您可以仔细 阅读我们的《服务协议和隐私政策》,来决定是否同意该条款。

| 中国联通 🤇         | ₹                     | 下午1:53                                        | 1                | 7 🛱 72% 🔳 | 11:31 🕫                      | ul ≎ ∎                            | 11:32                   | ա Տ 🗈                   |
|----------------|-----------------------|-----------------------------------------------|------------------|-----------|------------------------------|-----------------------------------|-------------------------|-------------------------|
| Q 点点控          | z                     |                                               | 6                | 3 取消      | ▲ App Store                  |                                   | ▲ App Store             |                         |
| <b>@</b>       | 点点控-点点<br>工具<br>★★★★★ | <b>就能控</b><br>5                               | and disease in   | Ð         | (                            | <b>)</b>                          |                         | <b>(a)</b>              |
| *****<br>() as | 12 A                  | 200 0<br>BULOR 0307<br>20026-KC-0038-VL<br>00 | * 0928<br>* 0928 | **        | 快捷登录                         |                                   | 快捷登录                    |                         |
| © 26-925       | ******                | 20067-kz-0a4AL                                | arres .          |           | 请输入手机号或邮                     | iā                                | 13001702625             |                         |
| 932            |                       | 2 0000                                        | A 1948           | 8000 F    | if the Analysis              | HARDWART IA BB                    |                         | 提示                      |
| FILLING (F     | 8                     | 1 1                                           |                  |           | "点点控"想<br>"通知"可能包括<br>记。这些可在 | 提给您发送通知<br>提醒、声音和图标标<br>E"设置"中配置。 | 我已阅读并同<br><u>《平台协议》</u> | ]意 <u>《用户疏私改策》</u><br>- |
|                | 点点邪恶帝                 | E                                             |                  |           | 不允许 我已阅读并同意_                 | <b>允许</b><br>《用户稿稿收量》《平台协议        | 取消                      |                         |
| 球 评            | 的中心                   | い都 等                                          | 彩 我 油            | E ► V     | L                            |                                   | L                       |                         |
| 123            | ,.?!                  | ABC                                           | DEF              | $\otimes$ |                              |                                   |                         |                         |
| 英文             | GHI                   | JKL                                           | мно              | <u>^</u>  |                              |                                   |                         |                         |
| 拼音             | PQRS                  | τυν                                           | WXYZ             | 40.75     | 第三                           |                                   |                         |                         |
| ۲              | Ŷ                     | 空                                             | 格                | 援案        |                              | Po I                              |                         | <b>%</b>                |

#### 1.2.2 手机 APP 注册

新用户启动 APP 之后,填写手机号或者邮箱账号,收到验证码后填写, 点击确认,即可登录,同时也默认注册成功。

| 11:38            | ail 🗢 📭        |
|------------------|----------------|
| (                | <u>s</u>       |
| 快捷登录             | 账号密码登录         |
| 请输入手机号或邮         | ia D           |
| 请输入验证码           | 获取验证码          |
| 未注册手机号也非         | B自动创建点点控账号     |
| -                | 登录             |
| ● 我已阅读并同意 _<br>》 | 《用户隐私政策》 《平台协议 |
|                  |                |
|                  |                |
|                  |                |
|                  |                |
| *=               |                |
|                  |                |

#### 1.2.3 设备的解除与绑定

注册完成之后进入软件界面会看到系统中的默认分组中的测试设备,这 是系统自动分配所有用户的**体验设备**,用户可以点击设备,然后进入设备设 置界面,在此界面用户可以选择解除绑定测试设备。

| 13:46       |        | al 🕈 📭     | 13 | 46                               |                | al 🕈 📭                            | 13:40 | all 🗢 🕞                  |
|-------------|--------|------------|----|----------------------------------|----------------|-----------------------------------|-------|--------------------------|
|             | 设备     | 分组管理       | <  | 12                               | 地验设备1(106)     |                                   | <     | 设备设置                     |
|             | Q 搜索   |            |    | 2泵房                              |                | <b>(</b>                          |       | @                        |
| 〉 新版本测试[3   | 8/6]   |            | ۲  | 空调控制器                            |                | <b>@</b>                          | 设备头像  | 191                      |
| 〉 温室电控柜[1   | 7/35]  |            | t  | 3#                               | 0.00 *         | :<br>()                           | 设备名称  | 22222-PL-K06-喷淋灌溉-V4.0 > |
| > 勿动! [0/1] |        |            | 1  | 4泵                               | 284.00 n       | nm 🐵                              | 分享设备  | >                        |
| 〉 点对点测试组    | 1[0/0] |            |    |                                  |                |                                   | 权限管理  | >                        |
| 〉 其它1[1/1]  |        |            |    |                                  |                |                                   | 定时任务  | >                        |
| 默认分组[1/1]   |        |            |    |                                  |                |                                   | 分组设置  | 新版本测试 >                  |
| 体验设备:       | (106)  |            |    |                                  |                |                                   | 资源设置  | >                        |
| [在线]        |        |            |    |                                  |                |                                   | 解除绑定  |                          |
|             |        | (8)<br>110 | ē  | <ul><li>記</li><li>新 历史</li></ul> | [1]<br>(设置) 金井 | <ul> <li>⊗</li> <li>金美</li> </ul> |       |                          |

点击 APP 下方的蓝色的 "+"即可扫码添加您购买设备上面的二维码, 绑 定成功, 实现远程控制。

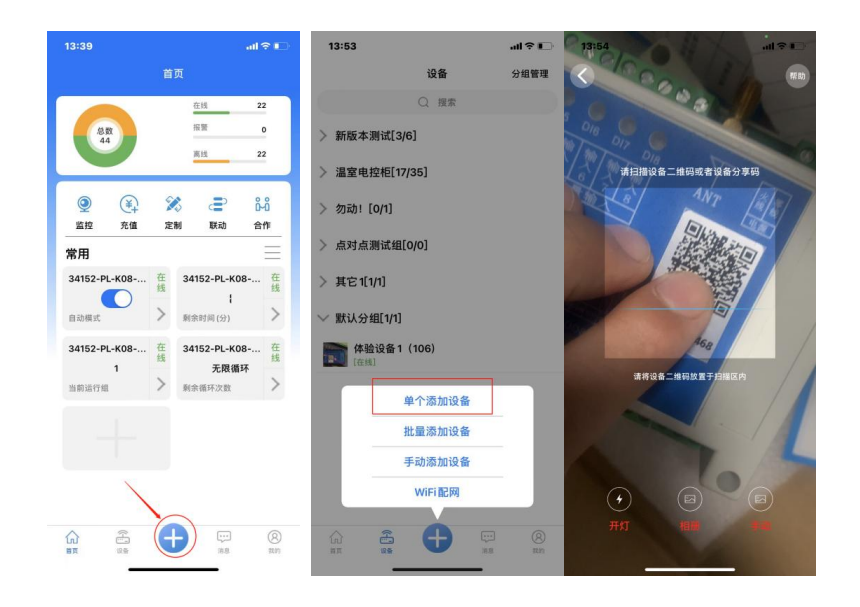

## 1.2.4 设备的基本操作

点击设备左侧图标处,即可进入设备资源界面,可以对设备进行操作,如 图所示:

| 13:38                                |                  | l 🕈 📭        | 14:03         |             |     |           | .ul 🕈 📭   | 14:10        |                    |       |           | al † 🖸    |
|--------------------------------------|------------------|--------------|---------------|-------------|-----|-----------|-----------|--------------|--------------------|-------|-----------|-----------|
|                                      | 设备               | 分组管理         | <b>〈</b> 2222 | 22-PL-K06-  | 喷淋灌 | 溉-V4.0(22 | 222)      | <b>〈</b> 222 | 22-PL-K06          | -喷淋灌  | 厩-V4.0(22 | 222)      |
|                                      | Q 搜索             |              | 白云            | <b>边模式</b>  |     |           | <b>(</b>  | 自己           | 边模式                |       |           | Ô         |
| ~ 新版本测i                              | 式[3/6]           |              | 🛃 水類          |             |     |           | <b>(</b>  | 🛃 水裂         | Ę                  |       |           | Ø         |
| 33850                                | )-KZ-16AL-MQTT-V | 1 0. (33850) | - 电磁          | 技阀 1        |     |           | <b>(</b>  | - 电磁         | 鼓阀 1               |       |           | <b>(</b>  |
| 22222                                | 2-PL-K06-喷淋灌溉-   | /4.0 (22222) | 🔄 电磁          | <b>技阀 2</b> |     |           | <b>(</b>  | - 电磁         | 蓝阀 2               |       |           | <b>(</b>  |
| [在线]                                 |                  |              | - 电磁          | <b>技阀 3</b> |     |           | <b>()</b> | - 电码         | 蓝阀 3               |       |           | <b>(</b>  |
| (在线)<br>[在线]                         | -PL-K08-喷淋灌溉-\   | /4.0 (34152) | 一 电磁          | 故阀 4        |     |           | <b>(</b>  | - 电磁         | 鼓阀 4               |       |           | <b>(</b>  |
| ↓ ↓ 33901<br>□□□□] <mark>[寓线]</mark> | I-08AL-MQTT测证    | 【版本)(33901)  | - 电磁          | 技阀 5        |     |           | <b>(</b>  | - ŧ          |                    | 水泵    |           | <b>(</b>  |
| 1 29739                              | 9-HC-K06-LTE-V2( | 29739)       | 压力            | ]开关         |     | 0         | Ó         | <u>H</u>     | ž                  | 是否开启水 | 泵         | Ô         |
| DO40                                 | (28624)          |              | -₩- 剩余        | ≹时间(分)      |     | 0         | <b>(</b>  | -₩ 剰2        | 取消<br>(い) (PII (い) |       | 确定        | <b>@</b>  |
| [[[[]]]][高线]                         |                  |              | :三 当有         | 前运行组        |     | 未启动       | <b>(</b>  | ≔ 当前         | 前运行组               |       | 未启动       | Ø         |
| > 温室电控                               | Ē[18/36]         |              | ;☰ 剩余         | ≹循环次数       |     | 未启动       | <b>(</b>  | Ⅲ 剩≋         | 余循环次数              |       | 未启动       | <b>(</b>  |
| > 勿动! [0/                            | 1]               |              | -₩- 信号        | 号强度         |     | 18        | <b>(</b>  | -₩- 信号       | 弓强度                |       | 18        | <b>(</b>  |
| 〉 点对点测;                              | 式组[0/0]          |              |               |             |     |           |           |              |                    |       |           |           |
| 〉 其它1[1/1]                           | 1                |              |               |             |     |           |           |              |                    |       |           |           |
| ~                                    |                  |              | \$            | E           | 4¢  | ۲         | $\otimes$ | \$           | 53                 | ٥Ŷ    | ۲         | $\otimes$ |
|                                      |                  | ine Rin      | 刷新            | 历史          | 设置  | 全开        | 全关        | 刷新           | 历史                 | 设置    | 全开        | 全关        |

## 2. 功能介绍

#### 2.1 概要

KZ 系列是我公司开发的多路 DO 输出(继电器输出),多路 ADI 输入(4~20mA 模拟量输入),多路 DI 输入(数字开关量输入),支持点点控 APP 和 RS485 接口 MODBUS 协议控制的模拟量数据采集与继电器开关设备。

KZ 系列控制器可以广泛应用于**养殖场、农业大棚、物联网终端、水利、** 电力、燃气采集和控制等应用场景,它特有的逻辑控制功能可以方便地实现自动 上水、施肥、启停阀门等功能,是小型自动控制场景的理想设备。

KZ 系列控制器共两个版本,分别为以太网版本、4G 版本(4G 向下兼容), 产品有 RS485 接口、多路 DO 继电器输出、多路 ADI 模拟量采集输入,多路数字 开关量采集,支持 9~40V 宽电压供电,支持模拟量采集和继电器输出之间设置逻 辑控制等功能。

#### 2.2 基本实现

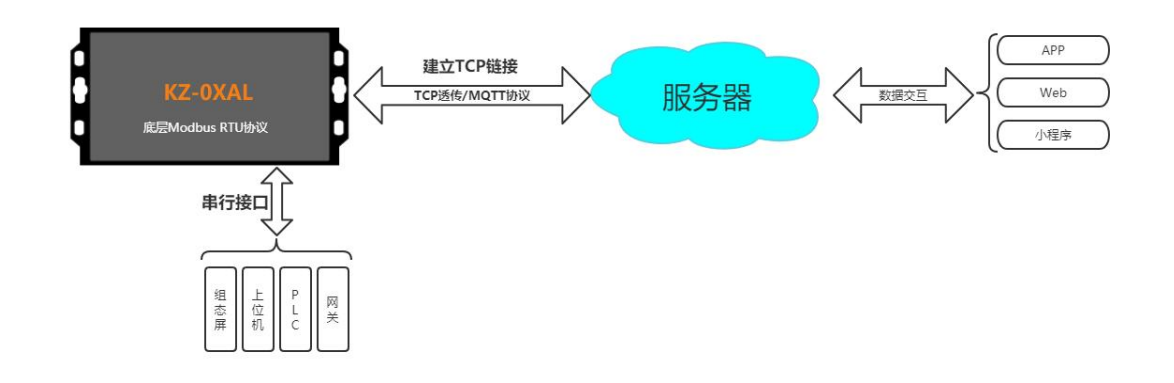

### 2.3 工作原理

控制器通电并且联网后,与云平台建立网络链接;

手机 APP 则与云平台建立通信产生信息交互;

通过 APP 操作开关或者查看数据时,指令先到达云平台;

云平台将相关指令下发给控制器,控制器再返回相关数据到云平台进而显示在

APP;

因此:控制器的控制与距离无关,与是否有网络有关; 控制器的响应速度与网络信号强度与网络速度有关。

# 3. 产品选型

## 3.1 选型表

# KZ系列4G版选型表

| 通用<br>名称     | 型号          | 开关量<br>输入 | 继电器<br>输出 | 模拟量<br>输入 | 串行<br>接口 | 通讯<br>方式 | 供电<br>范围 | 外壳<br>材质 |
|--------------|-------------|-----------|-----------|-----------|----------|----------|----------|----------|
| 2路4G<br>控制器  | KZ-02AL-LTE |           |           |           | RS485    | 串口+4G    | 9-60VDC  | 金属       |
| 4路4G<br>控制器  | KZ-04AL-LTE |           |           |           | RS485    |          | 9-60VDC  | 金属       |
| 8路4G<br>控制器  | KZ-08AL-LTE | 8         | 8         | 8         | RS485    | 串口+4G    | 9-60VDC  | 金属       |
| 16路4G<br>控制器 | KZ-16AL-LTE | 16        | 16        | 16        | RS485    | 串口+4G    | 9-60VDC  | 金属       |

# KZ系列网口版选型表

| 通用<br>名称      | 型号          | 开关量<br>输入 | 继电器<br>输出 | 模拟量<br>输入 | 串行<br>接口 | 通讯<br>方式 | 供电<br>范围 | 外壳<br>材质 |
|---------------|-------------|-----------|-----------|-----------|----------|----------|----------|----------|
| 2路以太<br>网控制器  | KZ-02AL-ETH |           |           |           | RS485    |          | 9-60VDC  | 金属       |
| 4路以太<br>网控制器  | KZ-04AL-ETH |           |           |           | RS485    |          | 9-60VDC  |          |
| 8路以太<br>网控制器  | KZ-08AL-ETH | 8         | 8         |           | RS485    | 串口+网口    | 9-60VDC  | 金属       |
| 16路以太<br>风控制器 | KZ-16AL-ETH | 16        | 16        | 16        | RS485    | 串口+网口    | 9-60VDC  | 金属       |

## 3.2 安装尺寸

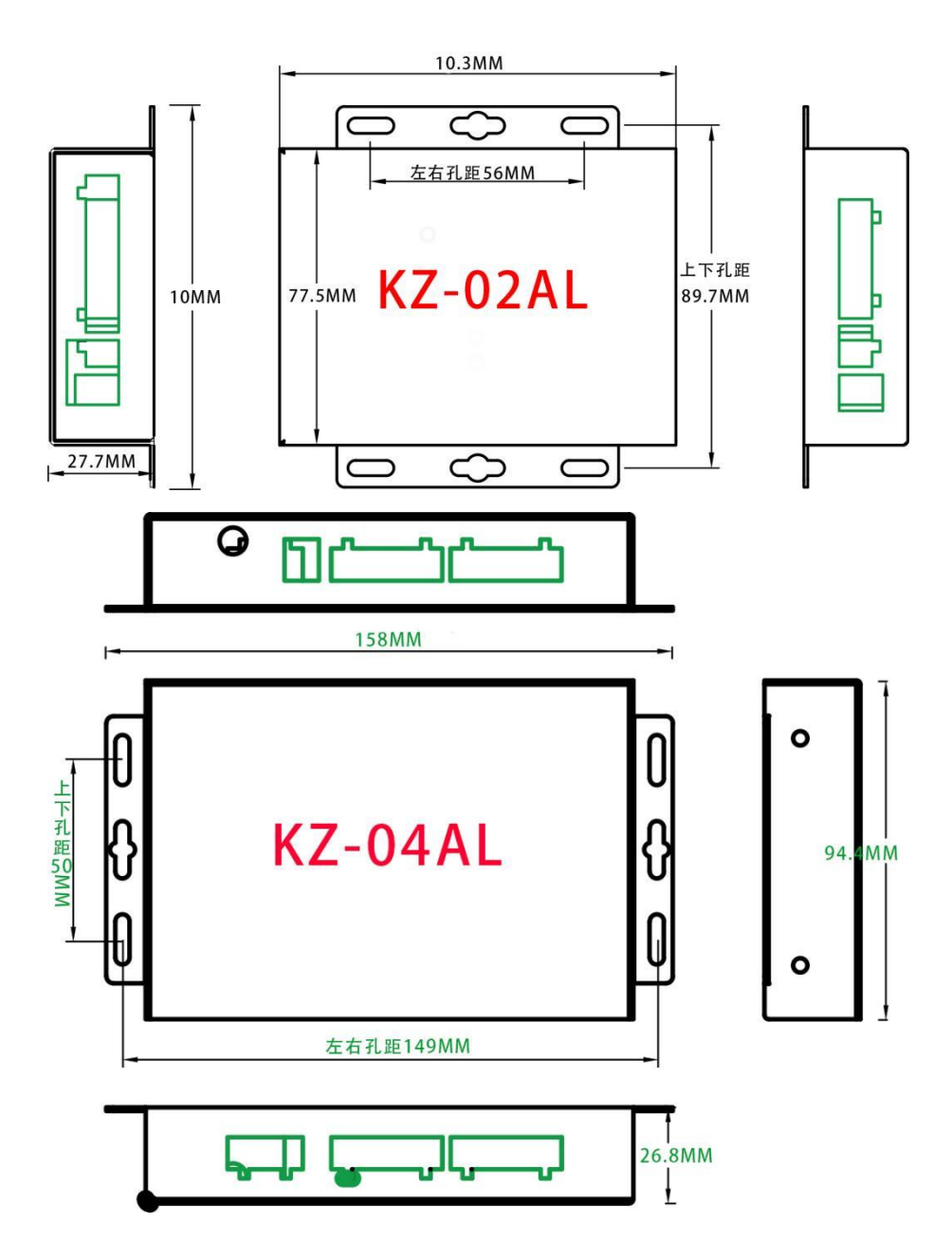

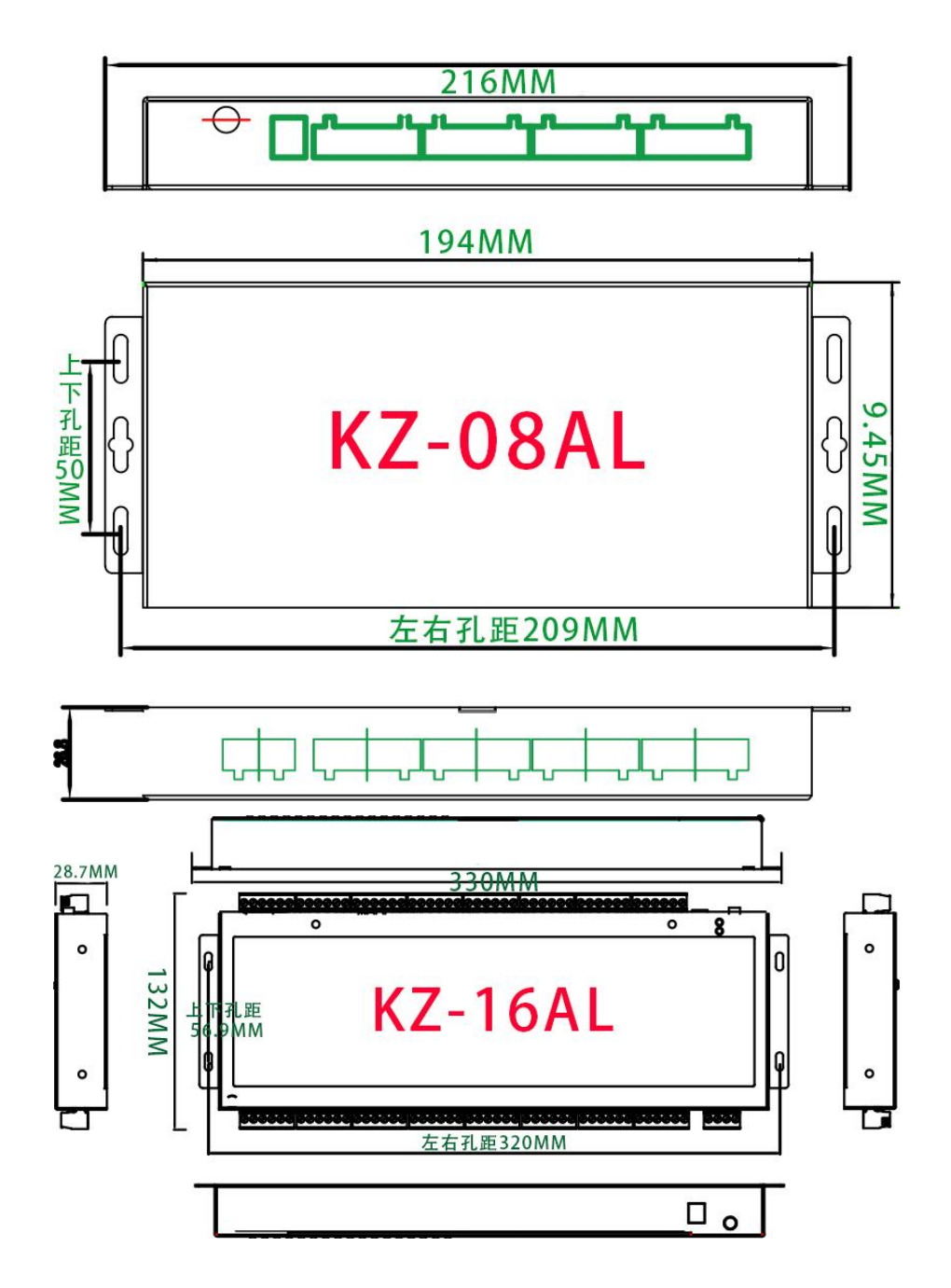

### 3.3 型号差异说明

KZ 系列产品为我司逻辑控制系列产品,KZ 系列的命名规则为:KZ-XXAL-YYY, 其中 XX 代表模拟量、开关量、继电器的回路数,YYY 代表联网方式,如:KZ-16AL-LTE 代表 16 路模拟量采集、16 路开关量采集、16 路继电器输出,联网方式为 4G; KZ-04AL-ETH 代表 4 路模拟量采集、4 路开关量采集、4 路继电器输出,联网方式 网口。

另外 KZ-02AL-PRO-LTE(ETH) 该型号具有 2 路模拟量采集、2 路开关量采集、 2 路模拟量输出, 无继电器输出, 联网方式为 4G (或网口)。

KZ-0200, KZ-2200, KZ-0220 三个型号中 KZ-ABCD, 其中 A 为开关量采集数量, B 为继电器输出数量, C 为模拟量采集数量, D 为模拟量输出数量。

## 4. 硬件接线

#### 4.1 设备供电

控制器支持 9-40V 工作电压 (典型值: DC12V、DC24V)

①控制器可以使用电源适配直接供电,圆头插座规格为 5.5\*2.1cm,内正外 负。在使用本方法供电时,设备所有的 VIN+/VIN-也将带电,可以为有源传感器 供电。

②控制器上的所有 VIN+与 VIN-接口也都与电源输入接口在内部连接,任选一组接口也可以为设备供电,也可以为有源传感器供电。

(不同版本贴膜标识有区别, VIN+即 V+, VIN – 即 V-)

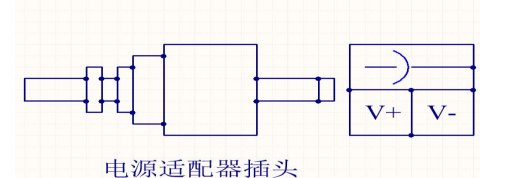

在电源线正常连接后,控制器的 WORK 灯闪烁,为绿色;NET 灯在通电 5 秒 后闪烁,为红色;LINK 灯为联网指示灯,联网成功后为绿色常亮。

### 4.2 模拟量信号采集

KZ系列控制器的模拟量输入默认为 4~20mA 电流信号输入;

两线制模拟量传感器,需要将传感器正极连接控制器的 VIN+端子,信号线 连接 ADI 采集端口;

三线制模拟量传感器,需要将传感器正极连接控制器的 VIN+端子,负极连接控制器的 VIN-端子,信号线连接控制器的 ADI 采集端口;

四线制模拟量传感器,需要将传感器信号正连接控制器的 ADI 端子,信号负连接控制器的 VIN-端子。

**有源两线制**是已经另外供电的传感器或者仪表输出了两根信号线,接线可以 参考四线制传感器接线方法。

#### 模拟量常用接线:

两线制模拟量传感器接线到控制器的第一路模拟量采集,需要:

传感器的正→控制器的 VIN+; 传感器的负→控制器的 ADI1, 具体如下图:

(不同版本贴膜标识有区别, VIN+即 V+, VIN – 即 V-, ADI 即 AI)

注:此处说明的两线制传感器指供电的同时通过这两根线来传输信号,区别于有 源两线制。

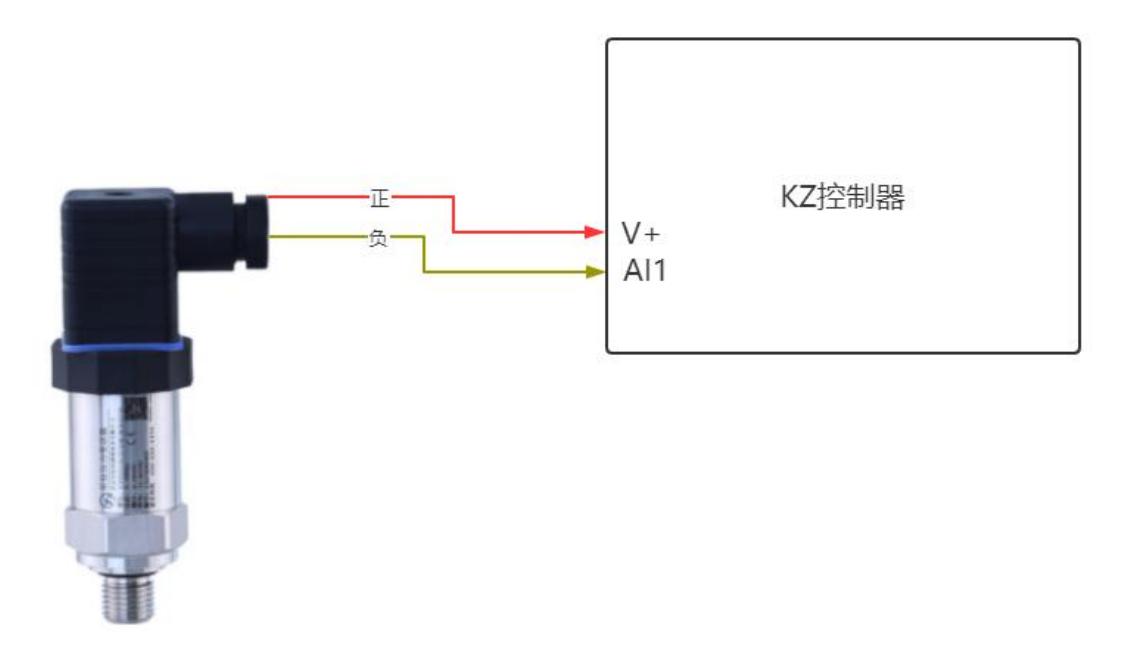

三线制模拟量传感器接线到控制器的第一路模拟量采集,需要:

传感器的电源正→控制器的 VIN+; 传感器的负→控制器的 VIN-; 传感器的 信号→控制器的 ADI, 具体如下图:

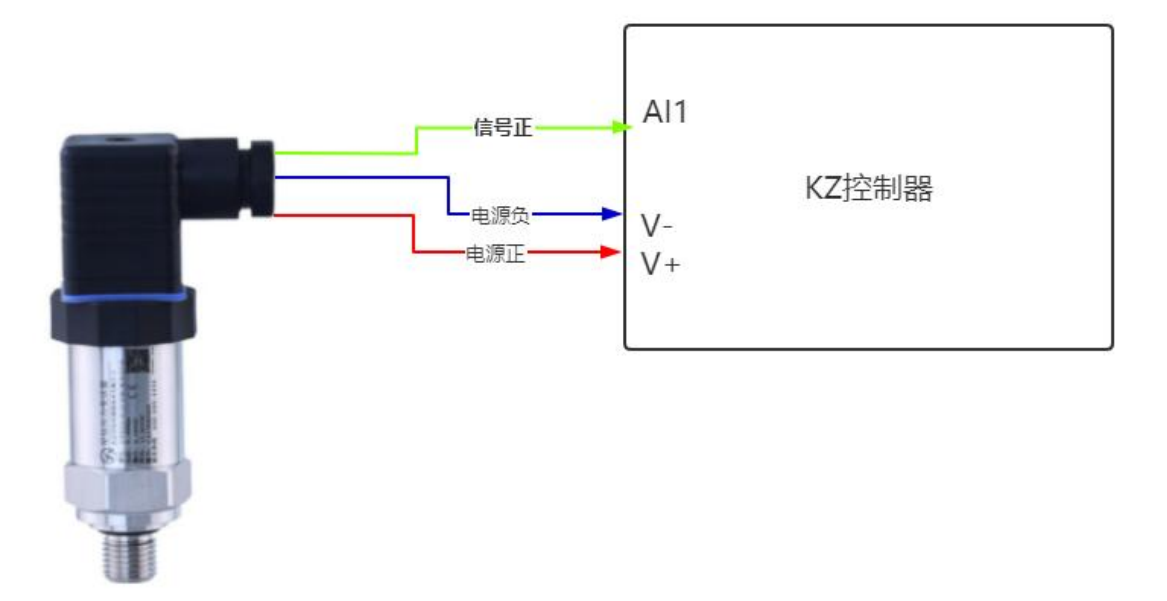

四线制模拟量传感器接线到控制器的第一路模拟量采集,需要:

传感器的电源正→控制器的 VIN+; 传感器的电源负→控制器的 VIN-; 传感器的信号负→控制器的 VIN-; 传感器的信号正→控制器的 ADI。

如果传感器功率较大,则不建议传感器从控制器上取电,需要另外接电源,

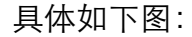

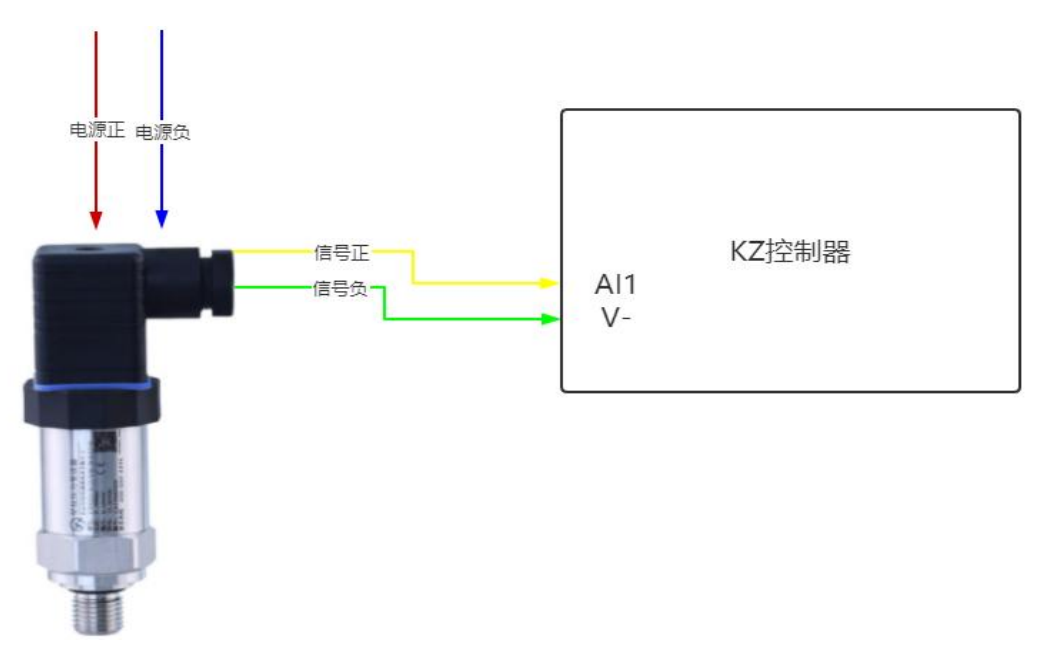

### 4.3 开关量信号采集

KZ 系列控制器的数字开关量采集共有 16 路(干节点接入)。接口名称为 DI INPUT,电源正极与电源负极方便为有源传感器供电。数字开关量采集端口的信号形式为无源开关输入。

如果用户使用的是两线制数字量传感器,需要将传感器负极连接控制器的 VIN-端子,信号线连接 DI 采集端口;如果是三线制传感器,需要将传感器正极 连接控制器的 VIN+端子,负极连接控制器的 VIN-端子,信号线连接控制器的 DI 采集端口。

简单测试: 短接 DI1 与 VIN-即可实现第一路开关量信号输入。

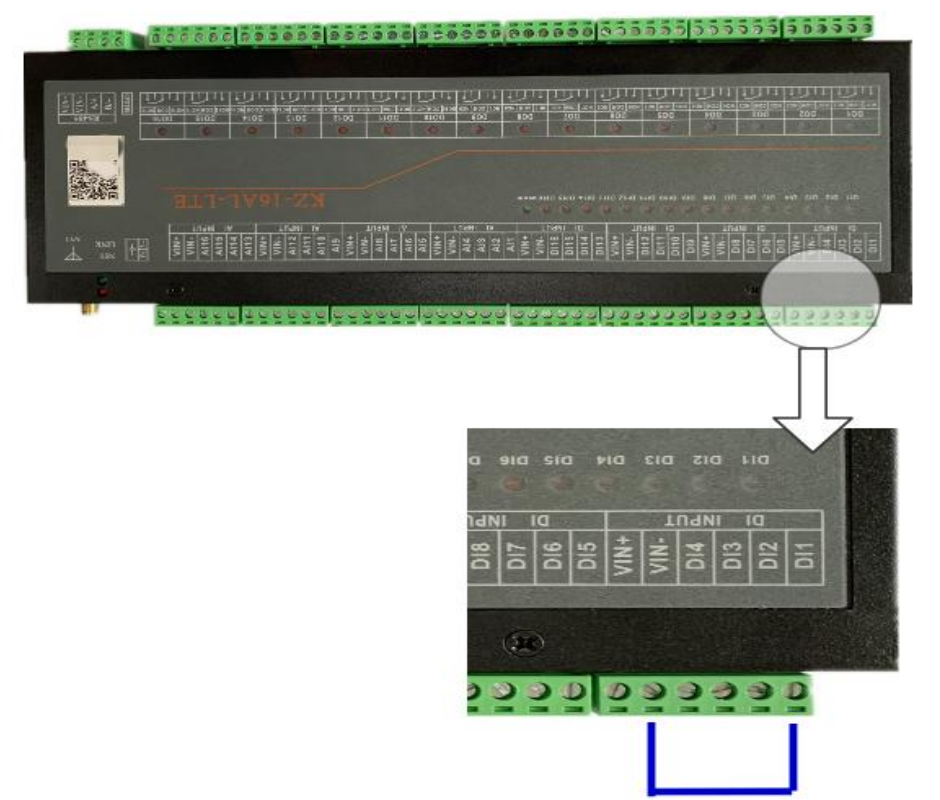

一般常用于监测交流接触器的常开辅助触点信号来作为状态反馈,接线如下 所示:

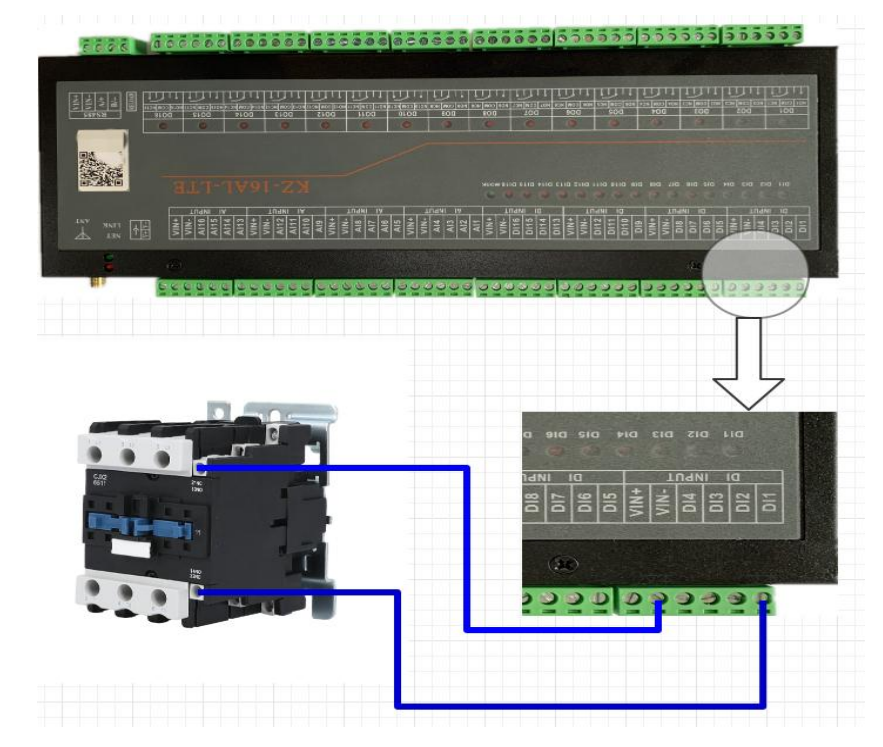

一般常用于监测限位、浮球、红外等开关信号以及可以接自复位式按钮开关, 接线如下所示:

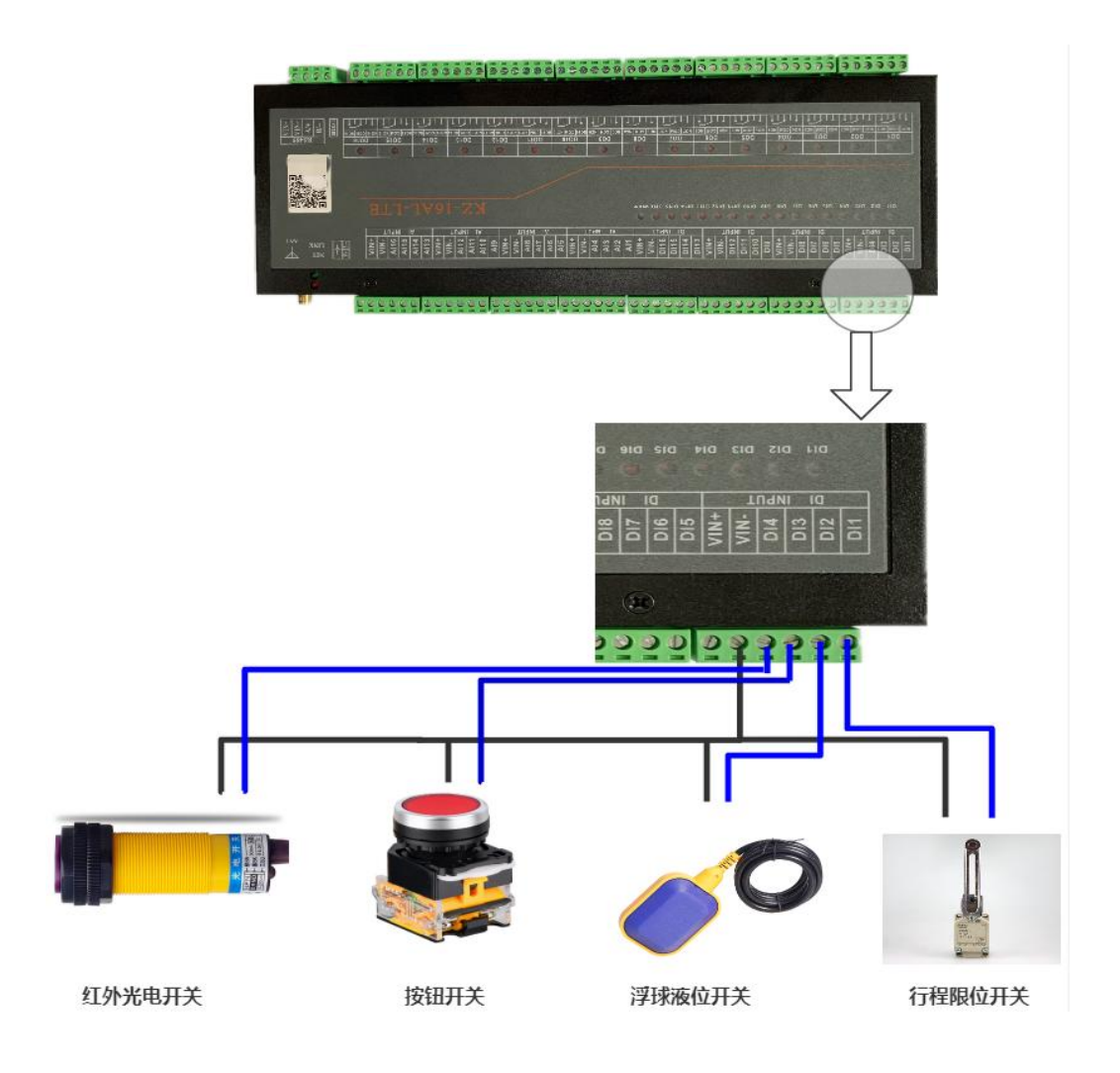

## 4.4 继电器输出

KZ 系列控制器共有 8 路继电器输出接口。接口名称为 DO OUTPUT,每组继电器有 3 个接线端子,NOX 为常开端口、COX 为公共端口、NCX 为常闭端口。

最大工作电流: 7A 最大切换电流: 10A 下图为用第一、二路通道控制 12V 报警灯、12V 马达:

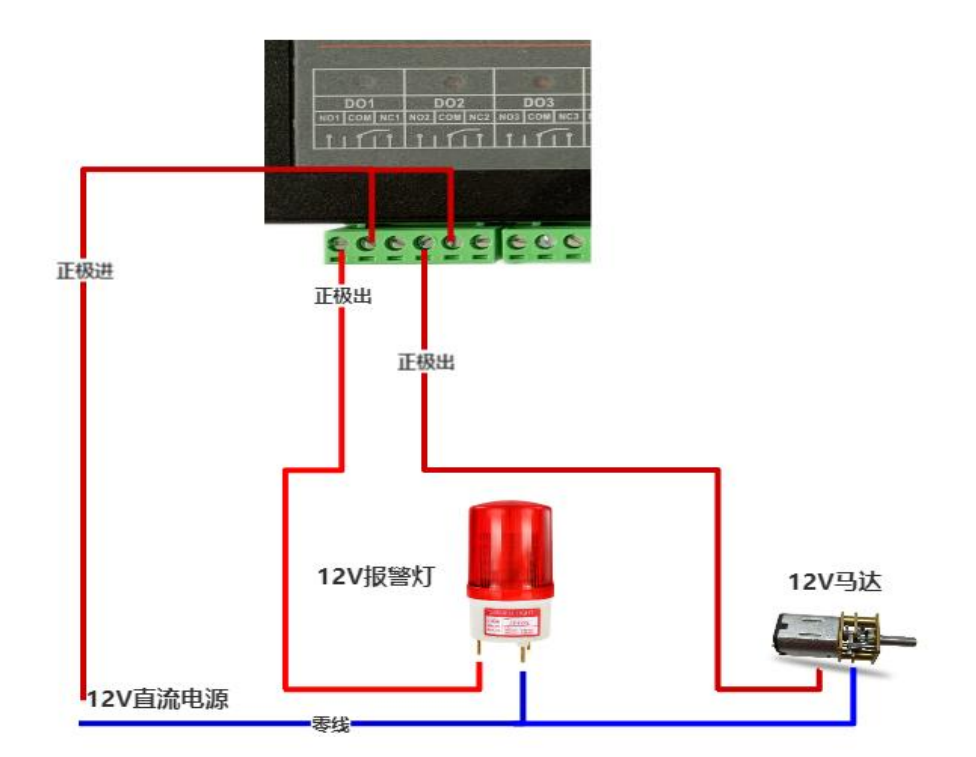

下图为用第一、二路通道控制 220V 灯泡、220V 电磁阀:

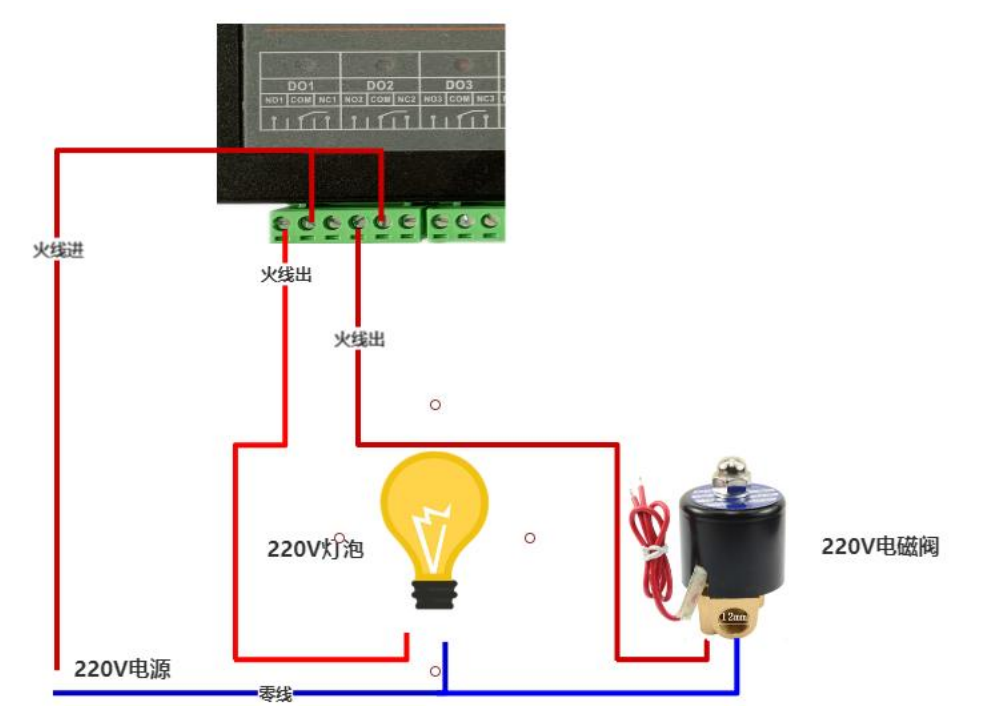

下图为用第一二路通道控制**启动柜的启动和停止按钮(适用于点动自保持线** 路),第一路常开点和公共点并联接入启动按钮,第二路常闭店和公共点串联接 入停止按钮

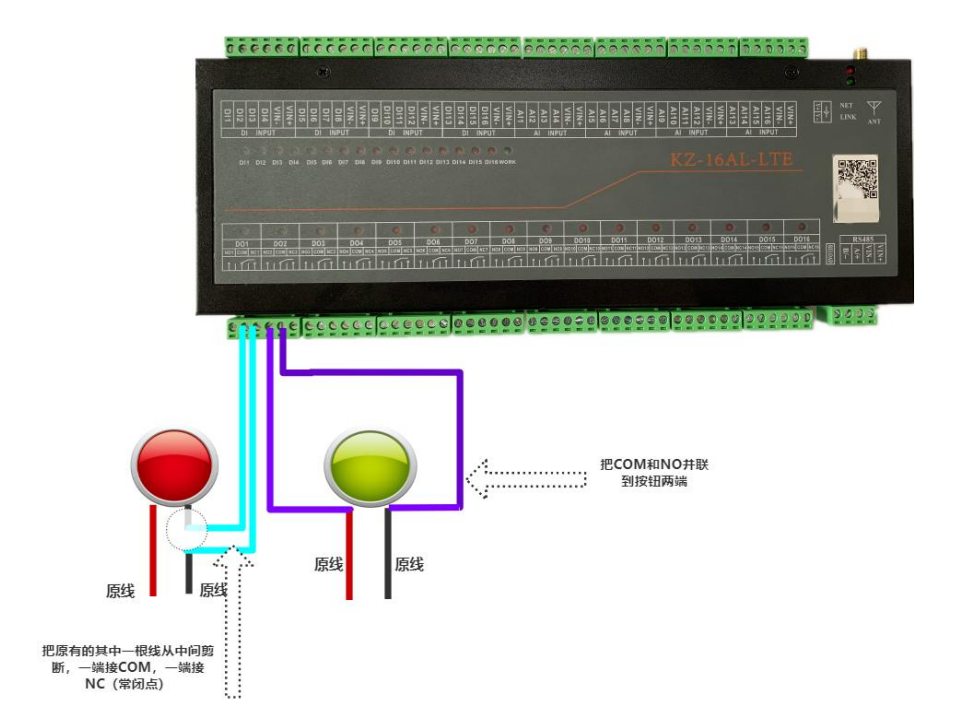

下图为用第一路通道控制 220V 线圈的交流接触器并带 220V 负载:

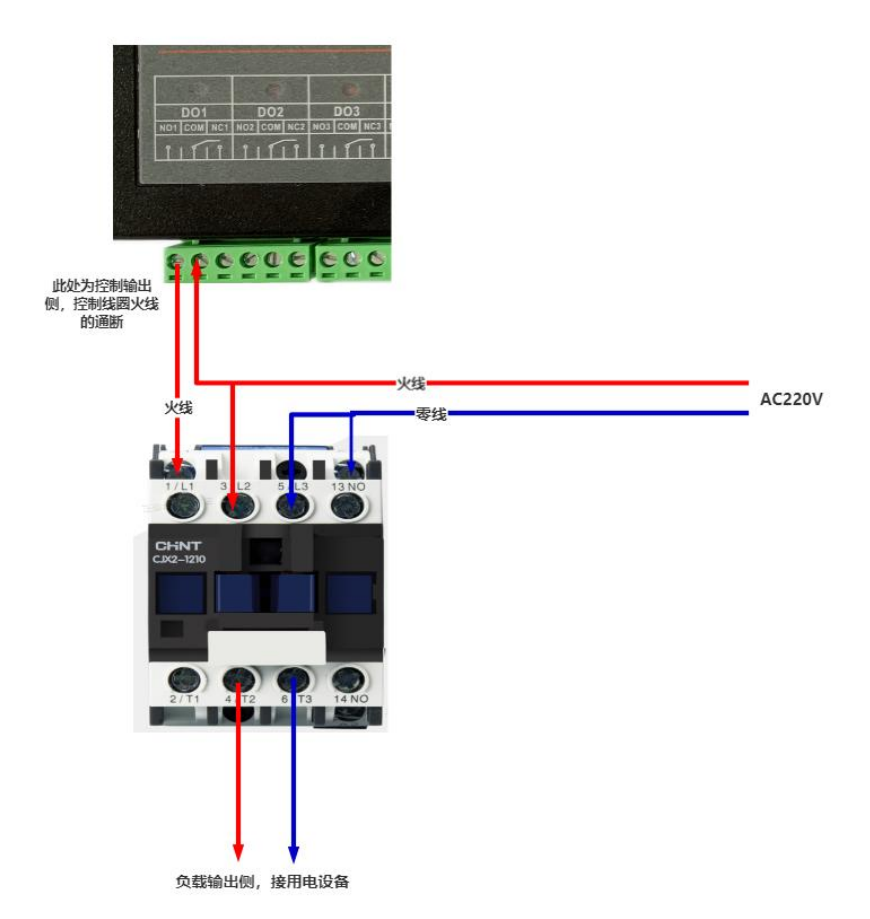

下图为用第一路通道控制 220V 线圈的交流接触器并带 380V 负载:

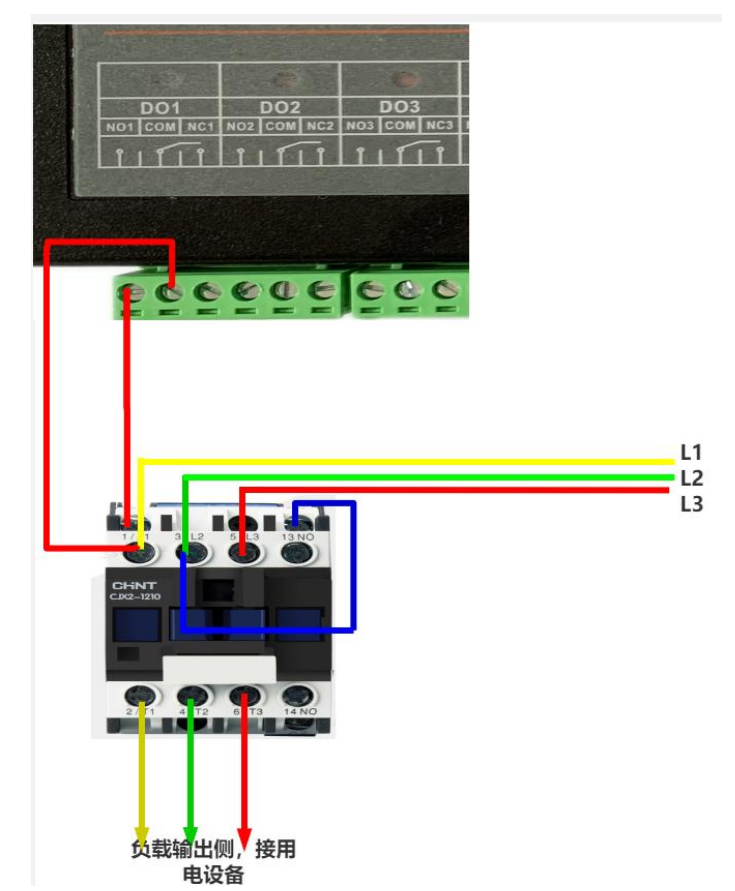

下图为用第一二路通道控制**两线制电机正反转**,第一路打开是正转,第二路 打开是反转,同时打开或者关闭电机不转:

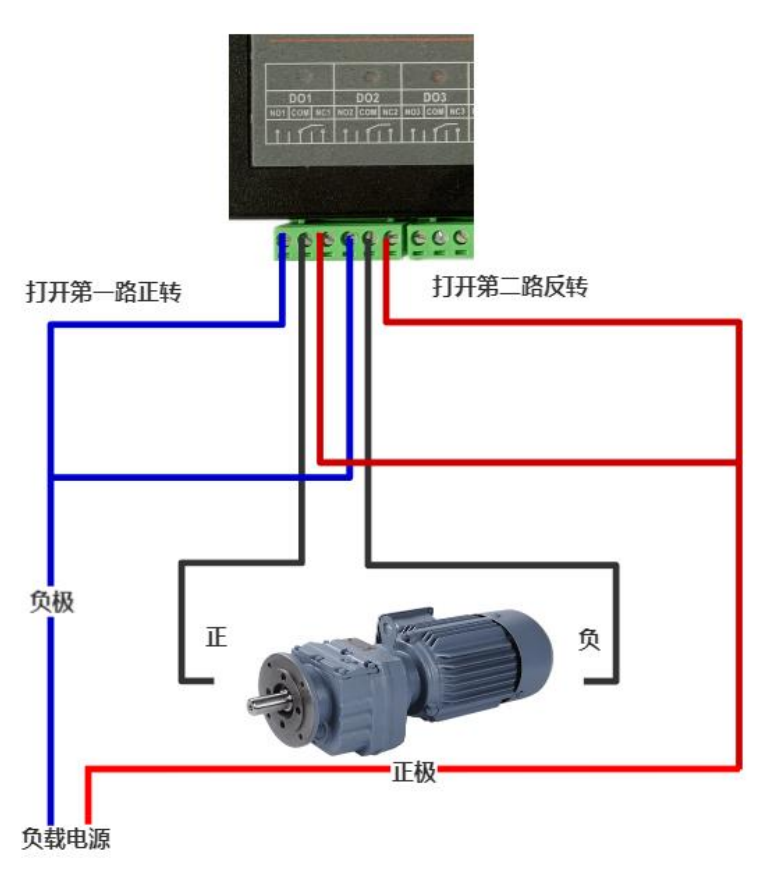

下图为用第一二路通道控制**三线制电机正反转**,第一路打开是正转,第二路 打开是反转,同时打开或者关闭电机不转:

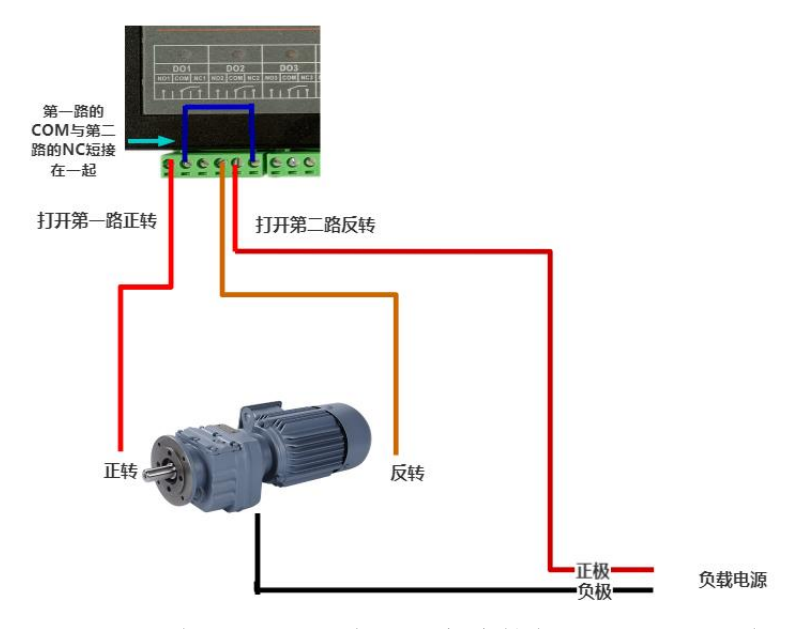

下图为用第一路通道控制 380V 线圈的交流接触器并带 380V 负载:

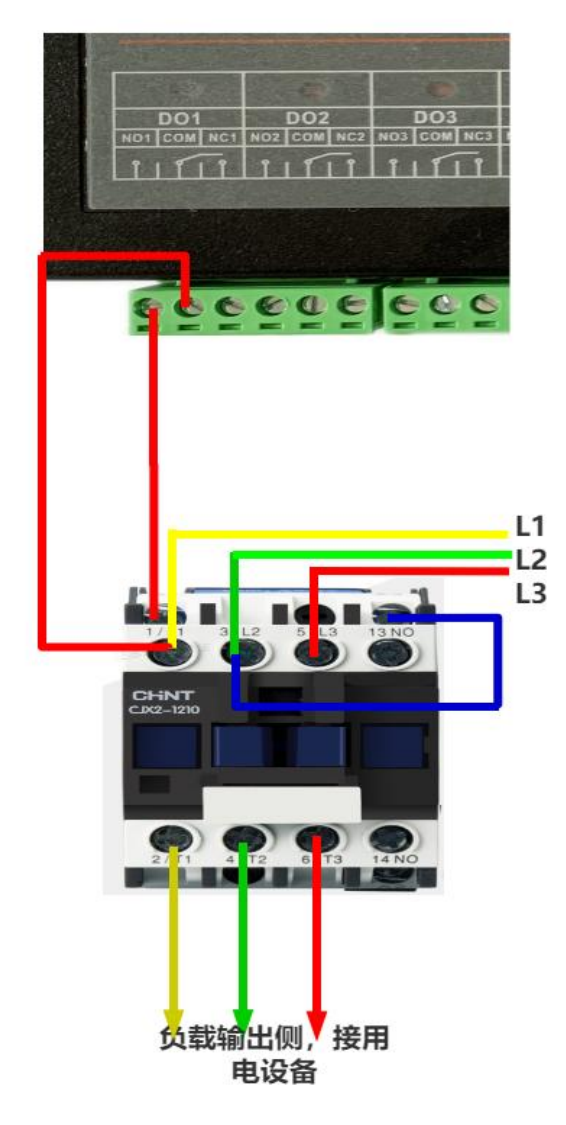

## 4.5 通信接口

| 端口功能区  | 表示名称 | 功能描述             |
|--------|------|------------------|
|        | VIN+ | 电源正极 (所有电源内部已连接) |
|        | VIN- | 电源负极 (所有电源内部已连接) |
| RS 485 | A/+  | RA485 总线 A       |
|        |      |                  |
|        | В/-  | RA485 总线 B       |

#### 4.5.1 RS485 通信端子接口线序表

#### 4.5.2 RS485 串口应用

KZ 系列产品均预留有 RS485 串口, 默认是做从站, 即可通过 485 串口对控制器进行读写控制。串口参数为:9600/8 数据位/1 停止位/无校验。具体协议和指令示例,请见本文 6.4。

## 5. 逻辑功能

### 5.2 工作模式详细描述

一级逻辑模式/二级逻辑模式/二级逻辑时间均可单独使用,也可按照需要搭配使用。

#### 5.2.1 一级逻辑模式

| 11:57<br>◄ 微信      |                                                  | ul≎∎)        | 11:57<br>< <sub>微信</sub><br>✔ 资源设置 | <b> \$ (0.</b> ) | 11:58<br><徵信<br>/ 次海边要 | al † 🖬 |
|--------------------|--------------------------------------------------|--------------|------------------------------------|------------------|------------------------|--------|
| <                  | 新版本测试                                            | 排序           |                                    |                  | 贝标设直                   |        |
| 37547-<br>DO40-M   | (33850)33850-KZ-16AL                             | -MQTT        | 资源头像                               | -                | 一级逻辑模式                 |        |
| 在线                 | 继电器 2                                            |              | 资源名称                               | 继电器2 >           | 无逻辑                    |        |
| Ę.                 | 继电器 3                                            | ଜ            | 地址                                 | 40002 >          | 输入跟随                   |        |
| 34152-PL-<br>K08-喷 |                                                  | Ş            | 常用                                 | >                | 输入取反                   |        |
| 在线                 | 继电器 4                                            | ¢            | 一级逻辑模拟量上限                          | -26.0 >          | 脉冲翻转                   |        |
|                    | 继电器 5                                            | ~            | 一级逻辑模拟量下限                          | -30.0 >          | 大于上限闭合                 |        |
| 展架 K06             |                                                  | ( <u>o</u> ) | 一级逻辑模式                             | 输入取反 >           | 小于下限闭合                 |        |
| 在线                 | 继电器 6                                            | ø            | 二级逻辑模式                             | 延时翻转 >           | 启动闭合                   |        |
| 33850-             | 继电器7                                             |              | 选择资源                               | 资源1 >            | 掉电保存                   |        |
| KZ-16AL            |                                                  | Ó            | 二级逻辑组                              | 1 >              | 负载保护                   |        |
| 11:28              | 继电器 8                                            | ଜ            | 二级逻辑开启时间 (*0.1s)                   | 30 >             | 限位模式                   |        |
| 34668-             |                                                  | Ø            | 二级逻辑关闭时间 (*0.1s)                   | 10 >             | 脉冲触发                   |        |
| HC-K02<br>离线       | 继电器 9<br>(1) (1) (1) (1) (1) (1) (1) (1) (1) (1) | ®            |                                    |                  | 取消                     |        |
| بلسلم              | → LG 回 0<br><u>刷新 历史 设置</u> 全                    | デー 金关        |                                    | _                |                        | •      |

#### ①无逻辑(不使用逻辑控制)

此模式下继电器只能通过手机 APP 手动开启和关闭。

②大于上限闭合。(达到区间上限闭合,下限断开)

在继电器设置好逻辑控制上限和逻辑控制下限以后,选择此模式后继电器将 在模拟量采集到的参数大于逻辑控制上限时闭合,直到模拟量采集到的参数小于 逻辑控制下限时断开。

当模拟量采集的数值处于控制上限和下限区间内时,继电器状态维持原状态 不变化(即当采集的数值从大于上限变小到上下限之间时,维持闭合状态,直到 采集的数值小于下限时才断开)。

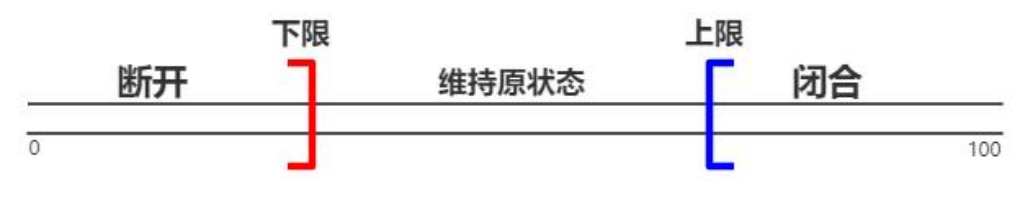

③小于下限闭合。(达到区间上限断开,下限闭合):

在继电器设置好逻辑控制上限和逻辑控制下限以后,选择此模式后继电器将 在模拟量采集到的参数大于逻辑控制上限时断开,直到模拟量采集到的参数小于 逻辑控制下限时闭合。

当模拟量采集的数值处于控制上限和下限区间内时,继电器状态维持原状态 不变化(即当采集的数值从大于上限变小到上下限之间时,维持断开状态,直到 采集的数值小于下限时才闭合)。

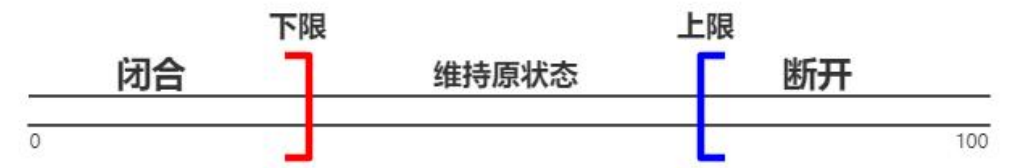

④**输入跟随**:选择此模式后开关量触发时继电器闭合,开关量无触发时继电器则断开。

开关量触发→继电器闭合

开关量断开→继电器断开

⑤**输入取反**:选择此模式后开关量触发时继电器断开,开关量无触发时继电器则吸合。

开关量触发→继电器断开

开关量断开→继电器闭合

⑥**脉冲翻转:**选择此模式后开关量采集端每触发一次继电器状态则改变一次。

开关量触发→继电器由断开变为闭合,开关量断开→继电器状态不变;

开关量再次触发→继电器由闭合变为断开,开关量断开→继电器状态不变。

⑦通电闭合:选择此模式后设备断电再通电之后继电器将立即吸合并保持, 直至手动关闭;

**⑧掉电保存:**选择此模式后设备将记忆继电器的状态,在设备意外断电后通电时立即恢复到断电之前的状态。即工作时为什么状态,停电后再通电时立即恢复至停电前的状态。

**⑨限位模式**:选择此模式后开关量触发时,继电器强制断开。

开关量触发→继电器断开

**⑩负载保护**:选择此模式后开关量由触发状态变为不触发状态时,继电器强行断开。

开关量由触发状态变为开关量不触发时→继电器断开

5.2.2 二级逻辑模式

| 11:57                                 |                               | l 🗢 🔳         | 11:57<br>◀ 微信   | ul S 🔳      | 11:58<br>▲微信 | ա 🗢 🗈   |
|---------------------------------------|-------------------------------|---------------|-----------------|-------------|--------------|---------|
| <ul> <li>▲ 微信</li> <li></li> </ul>    | 新版本测试                         | 排序            | ٤ ک             | <b>予源设置</b> | <            | 资源设置    |
| <br>37547-<br>DO40-M                  | (33850)33850-KZ-16AL<br>继电器 2 | -MQTT         | 资源头像            | -           | 资源头像         |         |
| 在线                                    |                               |               | 资源名称            | 继电器2 >      | 资源名称         | 继电器2 >  |
| 34152-PL-                             | 继电器 3                         | ŵ             | 地址              | 40002 >     | 地址           | 40002 > |
| K08-喷                                 |                               |               | 常用              | >           | 常用           | >       |
| 在线                                    |                               | Ô             | 一级逻辑模拟量上限       | -26.0 >     | 一级逻辑模拟量上限    | -26.0 > |
| ····································· | 继电器 5                         | ଜ             | 一级逻辑模拟量下限       | -30.0 >     | 一级逻辑模拟量下限    | -30.0 > |
| ARX NOO                               |                               | Ş             | 一级逻辑模式          | 输入取反 >      | 一级逻辑模式       | 输入取反 >  |
| 在线                                    | 继电器 6                         | ø             | 二级逻辑模式          | 延时翻转 >      |              | 二级逻辑模式  |
| 33850-                                |                               |               | 选择资源            | 资源1 >       |              | 无逻辑     |
| KZ-16AL                               |                               | Ŵ             | 二级逻辑组           | 1 >         |              | 输出跟随    |
| 住线                                    | 继电器8                          | -             | 二级逻辑开启时间 (*0.19 | 30 >        |              | 延时翻转    |
| 34668-                                |                               | <u>(</u>      | 二级逻辑关闭时间 (*0.1  | s) 10 >     |              | 互锁模式    |
| HC-K02<br>离线                          | 继电器 9                         | ¢             |                 |             |              | 取消      |
| 11                                    | → LG M<br>刷新 历史 设置 全          | ラ (5)<br>开 全关 |                 |             | _            |         |

①无逻辑:此模式下为非逻辑状态;

②**输出跟随:**同一个逻辑组内的通道资源,任意一路开启则其余通道资源跟随开启,任意一路关闭则其余通道资源跟随关闭;

若设置了二级逻辑开启时间(\*0.1s)和二级逻辑关闭时间(\*0.1s),则以 最短时间开启并以最短时间关闭;

③**延时翻转:**在设置好二级逻辑开启时间(\*0.1s)和二级逻辑关闭时间(\*0.1s)以后选择此模式,继电器将按照设置的开启时间与关闭时间循环执行;

注: 当开启此工作模式后, 手机 APP 上继电器的开关状态指示的是该模式 是否启动, 不再与实际开关状态一致。

④**互锁输出:**同一个逻辑组内的通道资源,任意一路开启则其余通道资源关闭。

5.2.3 二级逻辑组

二级逻辑组为0时为无效。

①当二级逻辑模式使用"互锁模式"时有效,两路及以上同处于一个逻辑 组,则形成互锁,二级逻辑组为0时无效,赋值范围为0-65535;

②当二级逻辑模式使用"输出跟随"时有效,两路及以上同处于一个逻辑 组,则两路或多路跟随输出,二级逻辑组为0时无效,赋值范围为0-65535;

③当二级逻辑模式使用"延时翻转"时有效,逻辑组赋值后,继电器先开 启后关闭,二级逻辑组为0时无效,赋值范围为0-65535;

#### 5.2.4 二级逻辑时间

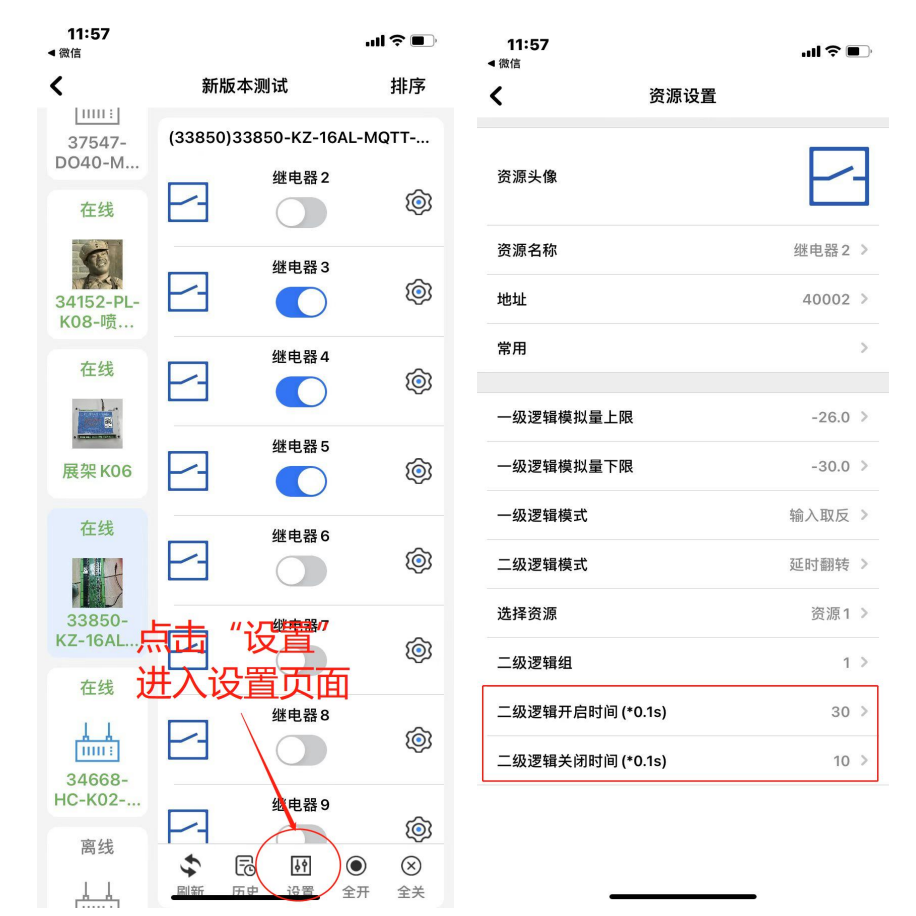

#### 注: 二级逻辑时间与二级逻辑无直接联系,逻辑时间只要赋值就生效!

①二级逻辑开启时间(\*0.1s):此处的时间是以0.1秒为单位,赋值范围为0~65535,当赋值为非0的一个数值n后,则表示继电器通道开启的时间为(n\*0.1)秒,赋值后在任何逻辑模式下均有效;当赋值为0时则表示继电器通道会一直开启。

注意: 需要点动功能时,只需要在此处设置一个非 0 数值即可,比如 10,则继电器只动作 1 秒钟后断开。

②二级逻辑关闭时间(\*0.1s):此处的时间是以 0.1 秒为单位,赋值范围为 0~65535,当赋值为非 0 的一个数值 n 后,则表示继电器通道需要等待(n\*0.1) 秒后再开启(**相当于启动前等待时间**),赋值后在任何逻辑模式下均有效;当赋 值为 0 时则表示继电器无需等待,条件满足后直接开启。

注:当设置二级逻辑关闭时间后,启动前等待时,手机 APP 显示开启状态, 会出现手机 APP 上继电器的开关状态指示与实际开关状态一致的情况。

③若二级逻辑选择为延时翻转后,继电器将按照设置的开启时间与关闭时间循环执行。

#### 5.3 模拟量参数设置

模拟量参数设置界面中,可以对名称、单位、量程上限、量程下限、报警上 限、报警下限、报警模式进行设置。

模拟量量程必须设置,用户可以根据传感器类型进行灵活设置。

例如:使用量程为5米的液位传感器,在量程上限处填写"5"时,参数变 化在0.00~5.00(即参数单位为"米")之间显示;在量程上限处填写"50"时, 参数变化在0.00~50.00(即参数单位为"分米")之间显示;在量程上限处填写 "500"时,参数变化在0.00~500.00(即参数单位为"厘米")之间显示。

在使用报警模式的时候,需要设置模拟量参数的报警上限与报警下限参数。 报警模式分别为:无报警、模拟量上限触发报警、模拟量下限触发报警,其中:

模拟量**上限报警**:当模拟量采集的数值高于上限时触发报警,**直到低于下限** 时解除报警:

模拟量**下限报警**:当模拟量采集的数值低于下限时触发报警,**直到高于上限** 时解除报警;

| 13:16                  |                              | ul 🌣 🗊                               | 13:14    | ul 🗢 🔲       |
|------------------------|------------------------------|--------------------------------------|----------|--------------|
| <                      | 新版本测试                        | 排序                                   | <        | 资源设置         |
| KZ-02AL<br>在线          | (33850)33850-KZ-16<br>U      | AL-MQTT                              | 资源头像     |              |
| 34152-PL-<br>K08-喷     | 开关16<br>⊶≫→    〇             | <b>(</b>                             | 资源名称     | 变频器运行电流 >    |
| 在线                     | -25.00                       | -<br>(\$)                            | 地址<br>   | 40017 >      |
| . <b></b>              | <sup>∉∦ی</sup> ≣ 2<br>25.00- | <b>(</b>                             | 単位       | A ><br>不招發 > |
| 在线                     | <sup>ĕţiy</sup> 4<br>-25.00  | <b>(</b>                             | 报警上限     | 0 >          |
| 33850-<br>KZ-16AL      | <sup>ĕ<sub>11</sub>∉4</sup>  | <b>©</b>                             | 报警下限<br> | 0 >          |
|                        | <sup>ĕţiy</sup> -25.00       | <b>©</b>                             | 量程下限     | 0.0 >        |
| 34668-<br>HC-K02<br>离线 | 模拟量6<br>-₩                   | <b>©</b>                             |          |              |
| 29739-                 | 模拟品7<br>文 記 [2]<br>副新 历史 沿置  | <ul> <li>②</li> <li>全开 全关</li> </ul> |          |              |

### 5.4 开关量参数设置

**数字开关量参数设置界面中**,可以对资源名称、报警模式进行设置。 在使用报警模式的时候,报警模式分别为:无报警、数字开关闭合触发报警、 数字开关断开触发报警。

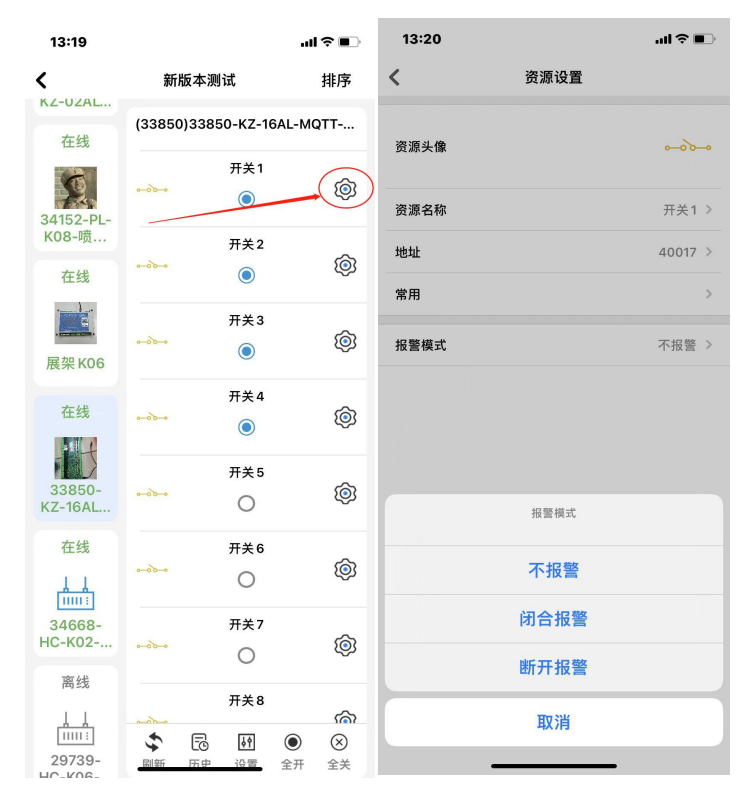

### 5.5 报警功能

在每一路继电器、开关量采集、模拟量采集内均可设定报警,其中: ①继电器输出可设置闭合报警或者断开报警; ②开关量采集可设置闭合报警或者断开报警; ③模拟量采集可设置上限/下限到达限值后报警。 注意:若设置模拟量上限报警,则数值超过上限后报警,低于下限解除报警; 若设置模拟量下限报警,则数值低于下限后报警,高于上限解除报警。

APP 支持手机消息栏推送报警以及短信报警和电话报警的方式,具体如下:①首先在资源设置中,使能资源报警,②确保需要接收报警信息的用户,已经具备权限;

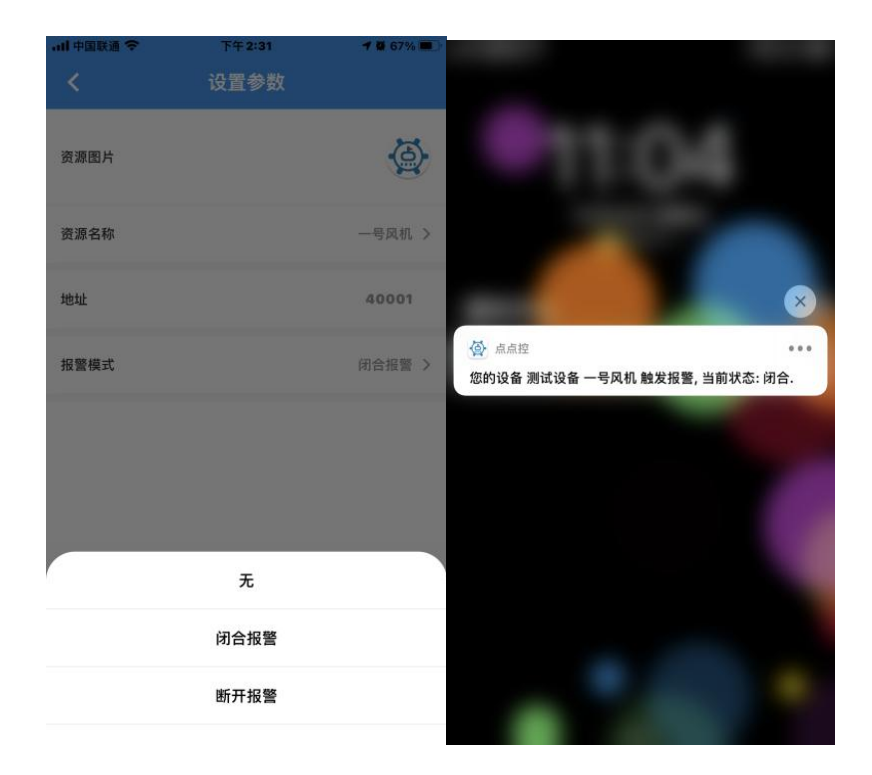

#### 注意**:**

①短信报警和语音报警为收费服务,价格为 0.1 元/条;
②短信报警和语音报警所需费用从设备的主用户余额中扣除;
③电话报警时,平台拨打成功则会扣除费用,用户若因事未接听也认定拨打成功;
④同一时间,触发多条资源报警时,短信会逐条发送,电话报警只拨打一次。

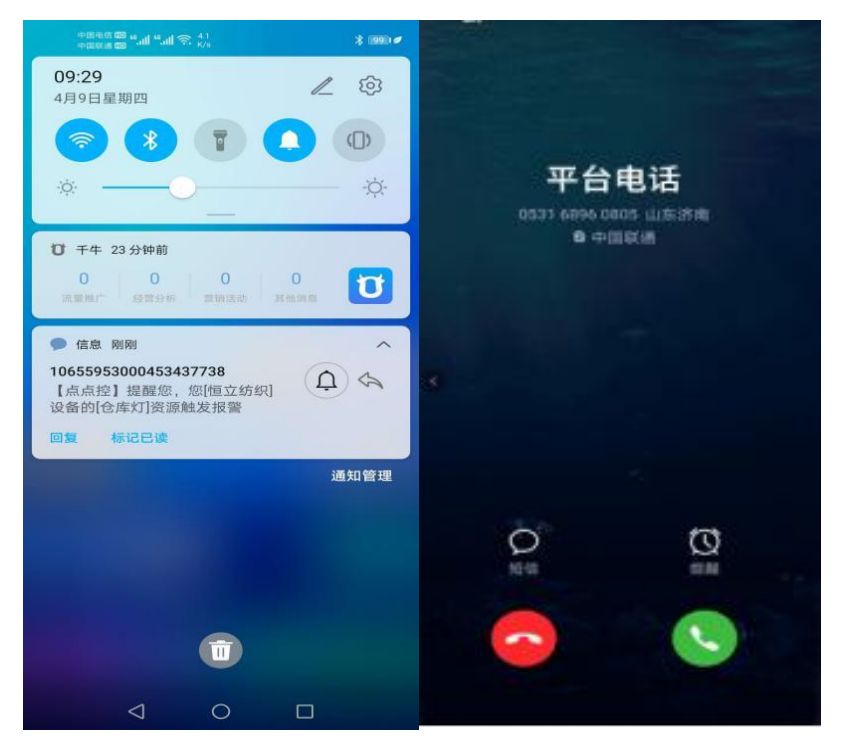

# 6. 高级应用

#### 6.1 设备控制协议说明

控制器默认出厂连接点点控服务器,使用的是私有加密协议,若用户需要连接自己平台,只需要将控制器改为透传模式,则协议为 modbus rtu 透传协议,可链接到自己的平台,实现采集和控制;

### 6.2 连接自有服务器说明

用户需要连接自己平台,只需要将控制器改为透传模式,则协议为modbus rtu 透传协议,可链接到自己的平台,实现采集和控制;

### 6.3 组态连接说明

串口通讯与网络端通讯是两路并行接口,互不影响;

#### 6.4 寄存器表及部分指令示例

寄存器表有可能会更新,请联系销售或者技术人员获取最新寄存器表。

| 通道功能  | 寄存器   | 功能操作 | 硬件地址     | 命令帧示例                   |
|-------|-------|------|----------|-------------------------|
|       | 바만보다  |      | 10 进制    | 命令拼接                    |
|       |       | 打开操作 |          | FE 06 00 00 00 01 5C 05 |
| 继电器1  | 40001 | 关闭操作 | 254      | FE 06 00 00 00 00 9D C5 |
|       |       | 读取状态 |          | FE 03 00 00 00 01 90 05 |
|       | 40002 | 打开操作 | 254      | FE 06 00 01 00 01 0D C5 |
| 继电器 2 |       | 关闭操作 |          | FE 06 00 01 00 00 CC 05 |
|       |       | 读取状态 |          | FE 03 00 01 00 01 C1 C5 |
|       |       | 打开操作 |          | FE 06 00 02 00 01 FD C5 |
| 继电器 3 | 40003 | 关闭操作 | 254      | FE 06 00 02 00 00 3C 05 |
|       |       | 读取状态 |          | FE 03 00 02 00 01 31 C5 |
| 继电器 4 | 40004 | 打开操作 | 254      | FE 06 00 03 00 01 AC 05 |
|       | 40004 | 关闭操作 | 254<br>E | FE 06 00 03 00 00 6D C5 |

|        |              | 读取状态 |     | FE 03 00 03 00 01 60 05 |
|--------|--------------|------|-----|-------------------------|
|        |              | 打开操作 |     | FE 06 00 04 00 01 1D C4 |
| 继电器5   | 40005        | 关闭操作 | 254 | FE 06 00 04 00 00 DC 04 |
|        |              | 读取状态 |     | FE 03 00 04 00 01 D1 C4 |
|        |              | 打开操作 |     | FE 06 00 05 00 01 4C 04 |
| 继电器6   | 40006        | 关闭操作 | 254 | FE 06 00 05 00 00 8D C4 |
|        |              | 读取状态 |     | FE 03 00 05 00 01 80 04 |
|        |              | 打开操作 |     | FE 06 00 06 00 01 BC 04 |
| 继电器 7  | 40007        | 关闭操作 | 254 | FE 06 00 06 00 00 7D C4 |
|        |              | 读取状态 |     | FE 03 00 06 00 01 70 04 |
|        |              | 打开操作 |     | FE 06 00 07 00 01 ED C4 |
| 继电器 8  | 40008        | 关闭操作 | 254 | FE 06 00 07 00 00 2C 04 |
|        |              | 读取状态 |     | FE 03 00 07 00 01 21 C4 |
|        |              | 打开操作 |     | FE 06 00 08 00 01 DD C7 |
| 继电器 9  | 40009        | 关闭操作 | 254 | FE 06 00 08 00 00 1C 07 |
|        |              | 读取状态 |     | FE 03 00 08 00 01 11 C7 |
|        |              | 打开操作 |     | FE 06 00 09 00 01 8C 07 |
| 继电器 10 | 40010        | 关闭操作 | 254 | FE 06 00 09 00 00 4D C7 |
|        |              | 读取状态 |     | FE 03 00 09 00 01 40 07 |
|        |              | 打开操作 |     | FE 06 00 0A 00 01 7C 07 |
| 继电器 11 | 40011        | 关闭操作 | 254 | FE 06 00 0A 00 00 BD C7 |
|        |              | 读取状态 |     | FE 03 00 0A 00 01 B0 07 |
|        |              | 打开操作 |     | FE 06 00 0B 00 01 2D C7 |
| 继电器 12 | 40012        | 关闭操作 | 254 | FE 06 00 0B 00 00 EC 07 |
|        |              | 读取状态 |     | FE 03 00 0B 00 01 E1 C7 |
|        |              | 打开操作 |     | FE 06 00 0C 00 01 9C 06 |
| 继电器 13 | 40013        | 关闭操作 | 254 | FE 06 00 0C 00 00 5D C6 |
|        |              | 读取状态 |     | FE 03 00 0C 00 01 50 06 |
|        |              | 打开操作 |     | FE 06 00 0D 00 01 CD C6 |
| 继电器 14 | 40014        | 关闭操作 | 254 | FE 06 00 0D 00 00 0C 06 |
|        |              | 读取状态 |     | FE 03 00 0D 00 01 01 C6 |
|        |              | 打开操作 |     | FE 06 00 0E 00 01 3D C6 |
| 继电器 15 | 40015        | 关闭操作 | 254 | FE 06 00 0E 00 00 FC 06 |
|        |              | 读取状态 |     | FE 03 00 0E 00 01 F1 C6 |
|        |              | 打开操作 |     | FE 06 00 0F 00 01 6C 06 |
| 继电器 16 | 40016        | 关闭操作 | 254 | FE 06 00 0F 00 00 AD C6 |
|        |              | 读取状态 |     | FE 03 00 0F 00 01 A0 06 |
| 开关输入   | 40017        | 读开关输 |     |                         |
| 1      | 40017        | 入状态  | 254 | FE 03 00 10 00 01 91 C0 |
| 开关输入   | <u>40018</u> | 读开关输 |     |                         |
| 2      | 40010        | 入状态  | 254 | FE 03 00 11 00 01 C0 00 |
| 开关输入   | 40019        | 读开关输 |     |                         |
| 3      | 10010        | 入状态  | 254 | FE 03 00 12 00 01 30 00 |

| 开关输入 | 40000 | 读开关输 |      |                         |
|------|-------|------|------|-------------------------|
| 4    | 40020 | 入状态  | 254  | FE 03 00 13 00 01 61 C0 |
| 开关输入 | 40021 | 读开关输 |      |                         |
| 5    | 40021 | 入状态  | 254  | FE 03 00 14 00 01 D0 01 |
| 开关输入 | 40000 | 读开关输 |      |                         |
| 6    | 40022 | 入状态  | 254  | FE 03 00 15 00 01 81 C1 |
| 开关输入 | 40000 | 读开关输 |      |                         |
| 7    | 40023 | 入状态  | 254  | FE 03 00 16 00 01 71 C1 |
| 开关输入 | 40004 | 读开关输 |      |                         |
| 8    | 40024 | 入状态  | 254  | FE 03 00 17 00 01 20 01 |
| 开关输入 | 40005 | 读开关输 |      |                         |
| 9    | 40025 | 入状态  | 254  | FE 03 00 18 00 01 10 02 |
| 开关输入 | 40000 | 读开关输 |      |                         |
| 10   | 40026 | 入状态  | 254  | FE 03 00 19 00 01 41 C2 |
| 开关输入 | 40007 | 读开关输 |      |                         |
| 11   | 40027 | 入状态  | 254  | FE 03 00 1A 00 01 B1 C2 |
| 开关输入 | 40000 | 读开关输 |      |                         |
| 12   | 40028 | 入状态  | 254  | FE 03 00 1B 00 01 E0 02 |
| 开关输入 | 40000 | 读开关输 |      |                         |
| 13   | 40029 | 入状态  | 254  | FE 03 00 1C 00 01 51 C3 |
| 开关输入 | 40000 | 读开关输 |      |                         |
| 14   | 40030 | 入状态  | 254  | FE 03 00 1D 00 01 00 03 |
| 开关输入 | 40021 | 读开关输 |      |                         |
| 15   | 40031 | 入状态  | 254  | FE 03 00 1E 00 01 F0 03 |
| 开关输入 | 40022 | 读开关输 |      |                         |
| 16   | 40032 | 入状态  | 254  | FE 03 00 1F 00 01 A1 C3 |
| 模拟量输 | 40033 | 读取模拟 | 254  |                         |
| 入1   | 40034 | 量1   | 204  | FE 03 00 20 00 02 D1 CE |
| 模拟量输 | 40035 | 读取模拟 | 254  |                         |
| 入2   | 40036 | 量 2  | 204  | FE 03 00 22 00 02 70 0E |
| 模拟量输 | 40037 | 读取模拟 | 2E1  |                         |
| 入3   | 40038 | 量 3  | 204  | FE 03 00 24 00 02 90 0F |
| 模拟量输 | 40039 | 读取模拟 | 0E / |                         |
| 入4   | 40040 | 量 4  | 204  | FE 03 00 20 00 02 31 CF |
| 模拟量输 | 40041 | 读取模拟 |      |                         |
| 入5   | 40042 | 量5   | 254  | FE 03 00 28 00 02 50 0C |
| 模拟量输 | 40043 | 读取模拟 |      | FE 02 00 24 00 02 F1 00 |
| 入6   | 40044 | 量 6  | 204  | FE US UU ZA UU UZ FI CC |
| 模拟量输 | 40045 | 读取模拟 |      |                         |
| 入7   | 40046 | 量7   | 254  | FE 03 00 2B 00 02 A0 0C |
| 模拟量输 | 40047 | 读取模拟 |      |                         |
| 入 8  | 40048 | 量 8  | 254  | FE 03 00 2E 00 03 71 CD |
| 模拟量输 | 40049 | 读取模拟 | 254  | FE 03 00 30 00 02 D0 0B |

| 入 9  | 40050 | 量9   |     |                         |  |
|------|-------|------|-----|-------------------------|--|
| 模拟量输 | 40051 | 读取模拟 | 254 |                         |  |
| 入 10 | 40052 | 量 10 | 204 | FE 03 00 32 00 02 71 CB |  |
| 模拟量输 | 40053 | 读取模拟 | 254 | EE 02 00 24 00 02 01 CA |  |
| 入 11 | 40054 | 量 11 | 204 | FE 03 00 34 00 02 91 CA |  |
| 模拟量输 | 40055 | 读取模拟 | 254 |                         |  |
| 入 12 | 40056 | 量 12 | 204 | FE 03 00 30 00 02 30 0A |  |
| 模拟量输 | 40057 | 读取模拟 | 254 | EE 02 00 28 00 02 E1 C0 |  |
| 入 13 | 40058 | 量 13 | 204 | FE 03 00 38 00 02 51 C9 |  |
| 模拟量输 | 40059 | 读取模拟 | 254 |                         |  |
| 入 14 | 40060 | 量 14 | 204 | FE 03 00 3A 00 02 F0 09 |  |
| 模拟量输 | 40061 | 读取模拟 | 254 |                         |  |
| 入 15 | 40062 | 量 15 | 204 | FE 03 00 3C 00 02 10 08 |  |
| 模拟量输 | 40063 | 读取模拟 | 254 |                         |  |
| 入 16 | 40064 | 量 16 | ۷۵4 | FE 03 00 3E 00 02 BT C8 |  |

## 6.5 Modbus RTU 协议说明

本产品默认作为 modbus 从站,可以连接到 PLC、触摸屏、上位机等对本产品 进行控制以及数据的获取。串口参数为:9600/8 数据位/1 停止位/无校验。 MODBUS RTU 协议帧格式如下:

| -         |       | ADU     |  |          |    |
|-----------|-------|---------|--|----------|----|
| 地址域       | 功能码数据 |         |  | 差错校验     |    |
|           | •     | PDU     |  |          |    |
| CRC16 校验。 |       |         |  |          |    |
| 功能码       |       | 16 进制形式 |  | 5        | 定义 |
| 03        |       | 03      |  | 读保持寄存器   |    |
| 06        |       | 06      |  | 写单个保持寄存器 |    |
| 16        |       | 10      |  |          |    |

示例 (KZ-08AL 为例):

①写继电器

第一路开

发送 01 06 00 00 00 01 48 0A

返回 01 06 00 00 00 01 48 0A

#### 第一路关

发送 01 06 00 00 00 00 89 CA

#### 返回 01 06 00 00 00 00 89 CA

协议解析:

| 01         | 06  | 00 00  | 00 01 | 48 0A       |
|------------|-----|--------|-------|-------------|
| Modbus 地址位 | 功能码 | 开始的地址位 | 赋值为1  | CRC 校验(H-L) |

#### ②读开关量

读第一路 DI (08AL 的第一路开关量采集)

01 03 00 08 00 01 05 C8

开 01 03 02 00 01 79 84

关 01 03 02 00 00 B8 44

协议解析:

| 01         | 03  | 00 08  | 00 01 | 05 C8       |
|------------|-----|--------|-------|-------------|
| Modbus 地址位 | 功能码 | 开始的地址位 | 读取的位数 | CRC 校验(H-L) |

| 01         | 03  | 02     | 00 01                                 | 79 84           |
|------------|-----|--------|---------------------------------------|-----------------|
| Modbus 地址位 | 功能码 | 读取的字节数 | 读取的数值<br>(大于 <sup>1</sup> 为开,值为 0 为关) | CRC 校验<br>(H-L) |

#### ③ 读 AI 模拟量

读 40017(08AL 的第一路模拟量 1)

01 03 00 10 00 02 C5 CE

01 03 04 80 00 43 BB A2 B0

协议解析:

| 01         | 03  | 00 10  | 00 02 | C5 CE       |
|------------|-----|--------|-------|-------------|
| Modbus 地址位 | 功能码 | 开始的地址位 | 读取的位数 | CRC 校验(H-L) |

| 01         | 03  | 04     | 80 00 43 BB      | A2 B0           |
|------------|-----|--------|------------------|-----------------|
| Modbus 地址位 | 功能码 | 读取的字节数 | 读取的数值<br>(34-12) | CRC 校验<br>(H-L) |

数值解析:读取的数值为高位在前,低位在后的32位浮点数(34-12),需要进

行转换, 方可得到 10 进制数值.如上应做如下解析为 375

IEEE 754浮点数十六进制相互转换(32位,四字节,单精度)

| 10进制 | 375      |
|------|----------|
| 16进制 | 43bb8000 |

#### ④写逻辑上下限数值

赋值第五路模拟量上限数值 40105 赋值 100

01 10 00 68 00 02 04 00 00 42 C8 C5 17

01 10 00 68 00 02 C0 14

协议解析:

| 01     | 10  | 00   | 00 02 | 04    | 00 00 42 C8 | C5 17  |
|--------|-----|------|-------|-------|-------------|--------|
|        |     | 68   |       |       |             |        |
| Modbus | 功能码 | 开始的地 | 寄存器个  | 发送的字节 | 写入的数值       | CRC 校验 |
| 地址位    |     | 址位   | 数     | 数     |             | (H-L)  |

| 01         | 10  | 00 68  | 00 02 | C0 14           |
|------------|-----|--------|-------|-----------------|
| Modbus 地址位 | 功能码 | 读取的字节数 | 寄存器个数 | CRC 校验<br>(H-L) |

#### ④写逻辑模式或者写对应模拟量或者开关量

写第五路继电器的工作模式为"大于高值闭合,低于低值断开"

即 40109 赋值为 3

01 06 00 6C 00 03 09 D6

01 06 00 6C 00 03 09 D6

协议解析:

| 01         | 06  | 00 6C  | 00 03 | 09 D6       |
|------------|-----|--------|-------|-------------|
| Modbus 地址位 | 功能码 | 开始的地址位 | 赋值为3  | CRC 校验(H-L) |

#### 通过串口使用 modscan32 软件读写示例

电脑打开 ModScan32 软件,设置 Address (起始地址)为 0001, Length (寄存器数量)为2, Device ID (从机 ID)为1, MODBUS Point Type (功 能码)为03。使用 "9600, NONE, 8, 1"的串口参数打开 RS485 端口对应的 端口号。

如下图所示,本文档以电脑串口为"COM5"作为示例,用户实际测试时需以自己的电脑端口号为准。

| ➡ ModScan32 - [ModSca1]                                                             | – 🗆 X                                         |
|-------------------------------------------------------------------------------------|-----------------------------------------------|
| 💼 <u>File</u> <u>Connection</u> <u>Setup</u> <u>View</u> <u>Window</u> <u>H</u> elp | _ 8 ×                                         |
|                                                                                     |                                               |
|                                                                                     | Connection Details X                          |
| Address: 0001 Device Id: 1<br>MODBUS Point Type                                     | Connect                                       |
| Length: 30 03: HOLDING REGISTER 💌                                                   | Phone Number: 192.168.1.200                   |
|                                                                                     | Configuration 502                             |
|                                                                                     | Baud 9600 V<br>Word 8 V Weit for DSR from sl  |
| ** Device NOT CONNECTED! **                                                         | Parit NORE  Paix Paix for CTS from sla        |
| 40001: 3.9651 40011: 6.3000 40021: 0.000<br>40002: 40012: 40022:                    | Stop 1 Delay 0 ms after last character before |
| 40003: 0.3300 40013: 3.3000 40023: 0.000<br>40004: 40014: 40024:                    |                                               |
| 40005: 0.0000 40015: 0.0000 40025: 0.000<br>40006: 40016: 40026:                    | rotocol Selection                             |
| 40007: 0.0000 40017: 0.0000 40027: 0.000<br>40008: 40018: 40028: 40028:             | Cancel                                        |
| 40010: 40020: 40030:                                                                |                                               |
| For Help, press F1                                                                  | Polls: 63 Resps: 49                           |

在连接好电源和 RS485 信号线,并打开调试软件后,可对本产品进行控制测试。本文档以一个两线制压力传感器为例,进行测试。

如图所示,压力传感器无数据时,模拟量输出4mA,控制器采集到的数据

#### 为 3.9475mA, 精度 5%

| ModScan32 - [ModSca1]                                  | View Window Hel                   |                                             |           | 5 <del>7</del> 5 |         | × |
|--------------------------------------------------------|-----------------------------------|---------------------------------------------|-----------|------------------|---------|---|
|                                                        | <u></u>                           | 数据格式进                                       | 择float    |                  | 075.077 |   |
|                                                        |                                   | - 30,10,10,20,20                            | +1+110ac  |                  |         |   |
| Address: 0001                                          | Device Id: 1<br>MODBUS Point Ty   | Number of Polls: 22<br>Valid Slave Response | s: 19     |                  |         |   |
| Length: 30 03                                          | HOLDING REGISTI                   | R 📕 Rese                                    | t Ctrs    |                  |         |   |
| 模拟重1米集                                                 | 長的数据                              |                                             |           |                  |         |   |
| 单精度浮点                                                  | 数格式                               |                                             |           |                  |         |   |
|                                                        |                                   |                                             |           |                  |         |   |
| 40001: 3.9475 40011:                                   | 6.3000 40021:                     | 0.0000                                      |           |                  |         |   |
| 40003: 0.3300 40013:<br>40004: 40013                   | 3.3000 40023:                     | 0.0000                                      |           |                  |         |   |
| 40005: 0.0000 40015:                                   | 0.0000 40025:                     | 0.0000                                      |           |                  |         |   |
| 40006: 40016:<br>40007: 0.0000 40017:                  | 0.0000 40027:                     | 0.0000                                      |           |                  |         |   |
| 40008: 40018:<br>40009: 0.0000 40019:<br>40010: 40020: | 40028:<br>0.0000 40029:<br>40030: | 0.0000                                      |           |                  |         |   |
| For Help, press F1                                     |                                   |                                             | Polls: 22 | Resps            | 19      | - |

4G 版本以及网口版本此处不再复述,通过私有服务器或者是局域网内通讯时,也应遵循此协议,至于 4G 以及网口版本联网方式修改,需要我司特定工具,请联系技术支持获取。

## 7. 常用功能

#### 7.1 点动功能

控制器的每一路继电器输出都支持点动输出功能,只需要设置"二级逻辑开 启时间"一个数值即可,数值为0是表示继电器不做延时,是自锁状态,若设置 一个数字10(\*0.1秒),则继电器收到开启指令后只动作1秒后断开,此功能可 以配合其他任意逻辑工作模式使用。

需要注意的是,无论一级逻辑为任何逻辑,此处只要设置数值,即生效为点动,继电器动作时间即为用户设置的数值\*0.1 秒,比如开关量触发或者模拟量信 号触发。

另外需要注意的是"二级逻辑关闭时间"为继电器动作前的延时时间,比如 "二级逻辑关闭时间"设置 20,则下发控制指令或者是逻辑触发继电器后,先 延时等待 2 秒钟后继电器才动作闭合。

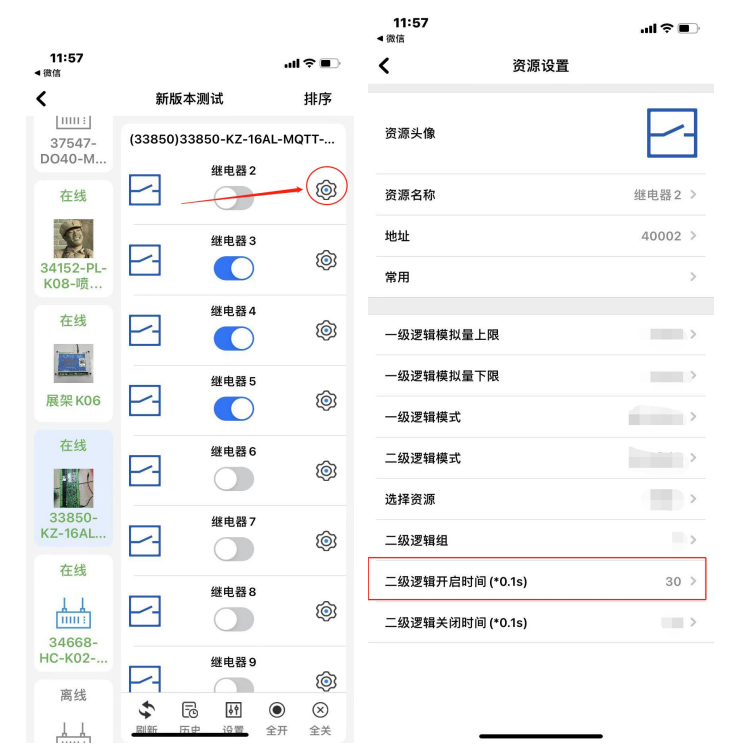

#### 7.2 互锁功能

控制器支持多路互锁的功能,需要设置的有:"二级逻辑组"、"二级逻辑模 式",需要进入每一路的继电器设置内,修改二级逻辑组为相同的数字,二级逻 辑模式为"互锁模式"。

此模式与一级逻辑模式可以共同使用,当一级逻辑模式满足条件触发后,联 动继电器,若是两路继电器同时满足,则继电器最后状态是依据最后触发的继电 器执行状态。

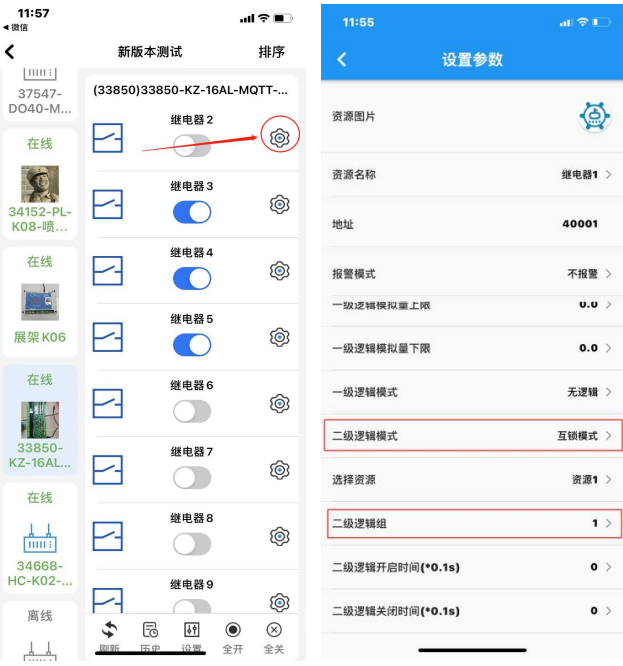

互锁实现的功能是: 两路或多路输出最多只能输出一路, 常用于电机正反转等。

#### 7.3 模拟量联动继电器功能

此处以液位传感器为例,其他传感器的应用方式基本类似,具体如下:

**APP 配置量程参数:**首先点击进入模拟量参数的设置界面,然后可以对资源 名称和资源图片进行参数的修改,比如模拟量1名称修改为"液位",单位可以 分别填写"米",液位传感器的量程依据出厂时给到的参数填写,如5米量程的 液位传感器,那么此处的量程上限为5,下限为0,那么量程就设置完成了,可 以返回查看采集到的传感器其数据即为真实数据了。

注意:不同传感器出厂时的量程参数不相同,请按照传感器标识的量程参数进行填写。

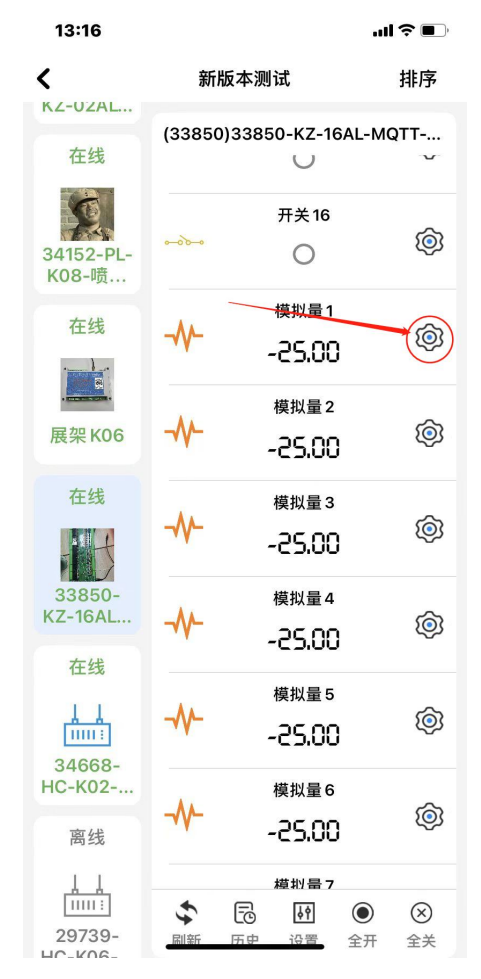

报警参数的填写:如图中所示设置报警上限为 2.3,报警下限为 2.0,若设置报警模式为上限报警,则会实现这样的功能:当液位高于 2.3 米的时候报警,一直到低于 2.0 米的时候解除报警;

其中需要注意:①量程上限必须大于量程下限;②量程上限和下限尽量保持 在 0.1 米以上,否则液位数值处在临界点会出现报警后解除然后再报警如此反复 的情况。

| 대 中国联通 🗢 | 上午10:20 | 1 🛛 95% 🔲 | 내 中国联通 穼 | 上午 9:31 | 1 🖉 98% 🔲    |
|----------|---------|-----------|----------|---------|--------------|
| <        | 设置参数    |           |          | 设置参数    |              |
| 资源图片     |         | 1         | 资源图片     |         |              |
| 资源名称     |         | 模拟量1 >    | 资源名称     |         | 模拟量2 >       |
| 地址       |         | 40003     | 地址       |         | 40005        |
| 单位       |         | >         | 单位       |         | >            |
| 报警上限     |         | 2.3 >     | 报警上限     |         | 30.0 >       |
| 报警下限     |         | 2.0 >     | 报警下限     |         | 20.0 >       |
| 报警模式     |         | 上限报警 >    | 报警模式     |         | <del>.</del> |
| 量程上限     |         | 5 >       |          | 无       |              |
| 量程下限     |         | 0.0 >     |          | 上限报警    |              |
|          |         |           |          | 下限报警    |              |

逻辑联动相关:进入继电器的参数设置界面,需要填写逻辑控制上限和逻辑 控制下限(注:不同型号的产品此处名称可能大同小异,比如有的型号叫做一级 逻辑上限、下限。),然后选择合适的逻辑控制模式(注:不同型号的产品此处名 称可能大同小异,比如有的型号叫做一级逻辑。),然后资源绑定选择对应的资源 (如要受模拟量1联动就选择资源1,要受模拟量2联动则此处选择资源2)。

如图所示设置逻辑控制上限为 3.5,下限为 3,逻辑控制模式为大于上限闭合,小于下限断开,绑定资源 2,则实现的功能为:当液位数值大于 3 米的时候继电器闭合,当温度数值小于 3 米的时候,继电器断开。

其中需要注意:

①逻辑控制上限必须大于逻辑下限;

②逻辑控制上限和下限尽量保持在 0.1 米以上,否则温度数值处在临界点会 出现来回跳动的情况;

③注意区分名词:逻辑控制上限和逻辑控制下限是继电器是否动作的限制参数,而报警上限和报警下限是模拟量数值触发报警的参数,需要注意区分。

注意:

模拟量出厂设置的允许误差为±0.3ma,若传感器或变送器量程过大,会导致采集的数值误差较大或者有较大跳变,也有可能会造成继电器频繁吸合释放。因此建议用户选择尽可能小量程以及更小误差的传感器或者变送器。

| 11:57<br>◀微信                       |                             | ul 🕈 🗊                                        | 대 中国联通 🗢         | 上午10:21 | 1 🛛 95% 📖 |
|------------------------------------|-----------------------------|-----------------------------------------------|------------------|---------|-----------|
| <                                  | 新版本测试                       | 排序                                            | <                | 设置参数    |           |
| LIIIII:]<br>37547-<br>DO40-M<br>在线 | (33850)33850-KZ-16<br>继电器 2 | SAL-MQTT                                      | 资源图片             |         |           |
| 34152-PL-<br>K08-喷                 | 继电器 3                       | Ó                                             | 资源名称             |         | 继电器1 〉    |
| 在线                                 | 继电器 4                       | Ŵ                                             | 地址               |         | 40001     |
|                                    | 继电器5                        | Ø                                             | 报警模式             |         | 无 >       |
| 在线                                 | 继电器 6                       | <b>(</b>                                      | 逻辑控制上限<br>逻辑控制下限 |         | 3.5 >     |
| 33850-<br>KZ-16AL<br>在线            | 继电器7                        | Ø                                             | 逻辑控制模式           | 大于上限闭合, | 小于下限断开 >  |
|                                    | 继电器 8                       | Ø                                             | 资源绑定             |         | 资源1 >     |
| 34668-<br>HC-K02<br>窗伊             | 继电器 9                       | <b>(</b>                                      | 继电器闭合时间(秒)       |         | 1 >       |
|                                    | ◆ ि M<br>副新 历史 设置           | <ul> <li>③</li> <li>金开</li> <li>全并</li> </ul> | 继电器断开时间(秒)       |         | 2 >       |

## 7.4 远程联动(开关量点对点)

首先进入首页的"联动"界面,进入远程联动,哪台控制器作为发送端进入哪 台控制器,然后进行通道的绑定,选择联动方式为变化联动(此模式下不影响手 机 APP 的远程控制)。具体步骤如下图所示:

| 13:46                                                                                                    |                                                                    | al 🗢 🗈                                                                                | 13:46                                                                                                    |                                                                                                    | l 🗢 🔲                | 13:46                                                                                                    |                                                                                                    | .ul 🗢 🔲         |
|----------------------------------------------------------------------------------------------------|--------------------------------------------------------------------|---------------------------------------------------------------------------------------|----------------------------------------------------------------------------------------------------|----------------------------------------------------------------------------------------------------|----------------------|----------------------------------------------------------------------------------------------------|----------------------------------------------------------------------------------------------------|-----------------|
|                                                                                                    | 首页                                                                 |                                                                                       | ٢                                                                                                    | 联动                                                                                                    |                      | <                                                                                                    | 控制端 受控端                                                                                                    | 编辑              |
|                                                                                                    | 在线                                                                 | 22                                                                                    | 36013-HC-E                                                                                                    | <08-MQTT-V4.0                                                                                                    | >                    |                                                                                                    |                                                                                                    |                 |
| 总数 47                                                                                                    | 报警                                                                 | 1                                                                                     | 2号大棚                                                                                                    |                                                                                                    | >                    |                                                                                                    |                                                                                                    |                 |
|                                                                                                    | 离线                                                                 | 25                                                                                    | 伊科抖动测试                                                                                                    |                                                                                                    | >                    |                                                                                                    |                                                                                                    |                 |
|                                                                                                    |                                                                    |                                                                                       | 大鸡舍风机                                                                                                    |                                                                                                    | >                    |                                                                                                    |                                                                                                    |                 |
| ◎ (+)                                                                                                    | 定制 联动                                                              |                                                                                       | 3厂水库泵                                                                                                    |                                                                                                    | >                    |                                                                                                    |                                                                                                    |                 |
| 常用                                                                                                    | $\frown$                                                           | 88                                                                                    | 大鸡舍水泵                                                                                                    |                                                                                                    | >                    |                                                                                                    |                                                                                                    |                 |
| 34669-HC                                                                                                    | ко4-мотт                                                           | *                                                                                     | 玖玺台10号楼                                                                                                    | ·<br>···································                                                                                                    | 〉占丰丽个                |                                                                                                    | 点击下方添加                                                                                                    |                 |
|                                                                                                    |                                                                    |                                                                                       | 玖玺台7号楼                                                                                                    |                                                                                                    |                      |                                                                                                    |                                                                                                    |                 |
|                                                                                                    | ×                                                                  |                                                                                       | 34152-PL-K0                                                                                                    | 8-喷淋灌溉-V4.0                                                                                                    | >                    |                                                                                                    |                                                                                                    |                 |
| 继电器1                                                                                                    |                                                                    | >                                                                                     | 34020-主站羽                                                                                                    | 《集网关                                                                                                    | >                    |                                                                                                    |                                                                                                    |                 |
| 22222-01-1                                                                                                    | KU6- 喷淋薄                                                           |                                                                                       | 展架K06                                                                                                    |                                                                                                    | >                    |                                                                                                    |                                                                                                    |                 |
|                                                                                                    |                                                                    | • 在 线                                                                                 | 33850-KZ-16                                                                                                    | AL-MQTT-V4.0                                                                                                    | >                    |                                                                                                    |                                                                                                    |                 |
|                                                                                                    | ×                                                                  |                                                                                       | 29739-HC-K                                                                                                    | 06-LTE-V2                                                                                                    | >                    |                                                                                                    | 暂无数据                                                                                                    |                 |
| 自动模式                                                                                                    |                                                                    | >                                                                                     | 34668-HC-K                                                                                                    | 02-MQTT-V4.0                                                                                                    | >                    |                                                                                                    |                                                                                                    |                 |
|                                                                                                    |                                                                    |                                                                                       | 33795-HC-K                                                                                                    | 04-LTE-V2                                                                                                    | >                    |                                                                                                    |                                                                                                    |                 |
| 33850-KZ-                                                                                                    | -16AL-MQTT                                                         | ••• 在<br>线                                                                            | 33901-08AL-                                                                                                    | ·MQTT-v4.0(测试版本)                                                                                                    | >                    |                                                                                                    |                                                                                                    |                 |
|                                                                                                    |                                                                    | (2)<br>我的                                                                             | 22222-PL-K0                                                                                                    | 6-喷淋灌溉-V4.0                                                                                                    | >                    |                                                                                                    | +                                                                                                    |                 |
| _                                                                                                    |                                                                    |                                                                                       | 34669-HC-K                                                                                                    | 04 <u>-MOTT-V4 0</u>                                                                                                    | >                    |                                                                                                    | + 添加                                                                                                    |                 |
|                                                                                                    |                                                                    |                                                                                       |                                                                                                    |                                                                                                    |                      |                                                                                                    |                                                                                                    |                 |
| 13:46                                                                                                    |                                                                    | .ıl 🕈 🔳                                                                               | 13:46                                                                                                    |                                                                                                    | .ul 🗢 💶              | 42:47                                                                                                    |                                                                                                    |                 |
| 13:46<br>く 选择                                                                                                    | 释发送资源                                                              | ∙¶≎∎⊃                                                                                 | 13:46<br><b>&lt;</b>                                                                                                    | 选择接收资源                                                                                                    | .ul 奈 ■〕<br>确定       | 13:47                                                                                                    | NH 407 4 to (14 100 NM                                                                                                    | al ? 🔳          |
| 13:46<br>く 选择<br>继电器 2                                                                                                    | ¥发送资源                                                              | • <b>■ ≎ II.</b>                                                                      | <b>13:46</b><br><b>&lt;</b><br>29483-KZ-I                                                                                | 选择接收资源<br>02AL-Pro-V4.0                                                                                                    | .ul 交 ■〕<br>确定       | 13:47<br><b>&lt;</b>                                                                                                    | 选择接收资源                                                                                                    | ull 令 ■<br>确定   |
| 13:46<br><b>《</b> 选排<br>继电器 2<br>继电器 3                                                                                                    | ¥发送资源                                                              | ם לאווי<br>ל<br>ל                                                                     | 13:46<br><<br>29483-KZ-                                                                                                  | 选择接收资源<br>02AL-Pro-V4.0                                                                                                    | ,,,   令 ■〕<br>确定     | 13:47<br><b>く</b><br>继电器1                                                                                                    | 选择接收资源<br>继电器2                                                                                                    | ull २ ■<br>确定   |
| 13:46<br><b>《</b> 选择<br>继电器 2<br>继电器 3<br>继电器 4                                                                                                    | ¥发送资源                                                              | د کی کہ اس                                                                            | 13:46<br>く<br>29483-KZ<br>展架测试                                                                                           | 选择接收资源<br>02AL-Pro-V4.0                                                                                                    | l <b>今 ■</b> 〕<br>确定 | 13:47<br>く<br>继电器1<br>继电器3                                                                                                    | 选择接收资源<br>继电器 2<br>继电器 4                                                                                                    | .ul 令 ■〕<br>确定  |
| 13:46         选择           继电器 2            继电器 3            继电器 4            继电器 5                                                                                     | ¥发送资源                                                              | <pre></pre>                                                                           | 13:46<br>く<br>29483-KZ-<br>展架測试<br>37547-D04                                                                             | 选择接收资源<br>02AL-Fro-V4.0                                                                                                    | ll 令 ■〕<br>确定        | 13:47<br>く<br>继电器 1<br>继电器 3<br>继电器 5                                                                                                    | 选择接收资源<br>继电器 2<br>继电器 4<br>继电器 6                                                                                                    | .11 令 ■〕<br>确定  |
| 13:46     迭括       继电器 2     继电器 3       继电器 4        继电器 5        继电器 6                                                                                                | ¥发送资源                                                              | <pre></pre>                                                                           | 13:46<br>29483-KZ<br>展架测试<br>37547-D04                                                                                   | 选择接收资源<br>02AL-Pro-V4.0<br>0-MQTT-V4.0                                                                                                    | ıl ≎ ∎)<br>确定        | 13:47<br>く<br>继电器1<br>继电器3<br>继电器5<br>继电器7                                                                                                    | 选择接收资源<br>继电器 2<br>继电器 4<br>继电器 6<br>继电器 8                                                                                            | ul ♥ ₽<br>@c    |
| 13:46     选择       继电器 2        继电器 3        继电器 5        继电器 6        继电器 7                                                                                            | <b>≩发送资源</b><br>│                                                  |                                                                                       | 13:46<br>29483-KZ<br>展架测试<br>37547-D04<br>仙营桥场景炸                                                                         | 选择接收资源<br>02AL-Pro-V4.0<br>0-MQTT-V4.0<br>订控                                                                                                    | .ııl ≎ ∎)<br>@c      | 13:47                                                                                                    | 选择接收资源<br>继电器 2<br>继电器 4<br>继电器 6<br>继电器 8<br>继电器 8                                                                                   | .ul 令 ■〕<br>确定  |
| 13:46     选择       继电器 2        继电器 3        继电器 4        继电器 6        继电器 7        (#中間 2)                                                                             | ₩<br>₩<br>₩<br>₩<br>₩<br>₩<br>₩<br>₩<br>₩<br>₩<br>₩<br>₩<br>₩<br>₩ | - <b>nl २ P</b>                                                                       | 13:46<br>29483-KZ<br>展架测试<br>37547-D04<br>仙营桥场景灯                                                                         | 选择接收资源<br>02AL-Fro-V4.0<br>0-MQTT-V4.0<br>]控                                                                                                    | ıl ≎ ■)<br>确定        | 13:47<br>继电器 1<br>继电器 3<br>继电器 5<br>继电器 7<br>继电器 9                                                                                                    | 选择接收资源<br>继电器 2<br>继电器 4<br>继电器 6<br>继电器 8<br>继电器 10                                                                                  | .ıl ♥ ■)<br>@定  |
| 13:46     迭括       继电器 2     继电器 3       继电器 4     4       继电器 6     4       继电器 7     4       继电器 8     4                                                              | <sup>译</sup> 发送资源                                                  | - <b>nl २ 📭</b><br>><br>><br>><br>><br>><br>>                                         | 13:46<br>29483-KZ<br>展架测试<br>37547-DO4<br>仙营桥场景炊<br>34059-HC-                                                            | 选择接收资源<br>02AL-Pro-V4.0<br>0-MQTT-V4.0<br>订控<br>K01-LTE-V4.0                                                                                                    | I 全 ■)<br>确定         | 13:47<br>继电器 1<br>继电器 3<br>继电器 5<br>继电器 7<br>继电器 7<br>继电器 1                                                                                                    | 选择接收资源<br>继电器 2<br>继电器 4<br>继电器 6<br>继电器 8<br>继电器 10<br>继电器 12                                                                        | .ıl ♥ ∎)<br>@îc |
| 13:46       建电器 2       继电器 3       继电器 5       继电器 6       继电器 7       继电器 8       继电器 9                                                                               | ₩<br>₩<br>₩<br>₩<br>₩<br>₩<br>₩<br>₩<br>₩<br>₩<br>₩<br>₩<br>₩<br>₩ | ><br>><br>><br>><br>><br>><br>><br>><br>><br>><br>><br>>                              | 13:46<br>29483-KZ<br>展架测试<br>37547-D04<br>仙营桥场景料<br>34059-HC                                                             | 选择接收资源<br>02AL-Pro-V4.0<br>0-MQTT-V4.0<br>]<br>打控<br>K01-LTE-V4.0                                                                                                    | .ul ≎ ■)<br>确定       | 13:47                                                                                                    | 选择接收资源<br>继电器 2<br>继电器 4<br>继电器 6<br>继电器 8<br>继电器 10<br>继电器 12<br>继电器 12                                                              | .ul 令 ■<br>确定   |
| 13:46     迭括       继电器 2        继电器 3        继电器 5        继电器 6        继电器 8        继电器 9        继电器 10                                                                 | <del>译</del> 发送资源                                                  | - <b>11 2 P</b>                                                                       | 13:46<br>29483-KZ<br>展架测试<br>37547-D04<br>仙营桥场景灯<br>34059-HC-<br>36013-HC-                                               | 选择接收资源<br>02AL-Fro-V4.0<br>0-MQTT-V4.0<br>]控<br>K01-LTE-V4.0                                                                                                    | I ◆ ■)<br>确定         | 13:47         继电器1         继电器3         继电器7         继电器11         继电器13         继电器15                                                                                                    | 选择接收资源<br>继电器 2<br>继电器 4<br>继电器 6<br>继电器 10<br>继电器 12<br>继电器 14<br>继电器 14                                                             | .ıl ♥ ■)<br>@定  |
| 13:46       進电器 2       继电器 3       继电器 6       继电器 7       继电器 8       继电器 10       继电器 11                                                                             | <del>译发送资源</del>                                                   | - <b>11 ? P</b>                                                                       | 13:46<br>29483-KZ<br>展架测试<br>37547-DO4<br>仙营桥场景炊<br>34059-HC-<br>36013-HC<br>伊科抖动测试                                      | 选择接收资源<br>02AL-Pro-V4.0<br>0-MQTT-V4.0<br>订控<br>K01-LTE-V4.0<br>EK08-MQTT-V4.0                                                                                                    | I 全 ■)<br>确定         | 13:47                                                                                                    | 选择接收资源<br>继电器 2<br>继电器 4<br>继电器 6<br>继电器 10<br>继电器 12<br>继电器 14<br>继电器 16<br>继电器 16                                                   | .ıl ♥ ■)<br>@îc |
| 13:46       建电器 2       继电器 3       继电器 5       继电器 6       继电器 7       继电器 8       继电器 10       继电器 12                                                                 | <b>译发送资源</b>                                                       | - <b>11 2 1</b><br>><br>><br>><br>><br>><br>><br>><br>><br>><br>><br>><br>><br>><br>> | 13:46<br>29483-KZ<br>展架测试<br>37547-D04<br>仙营桥场景灯<br>34059-HC<br>36013-HC<br>伊科抖动测试                                       | 选择接收资源<br>02AL-Pro-V4.0<br>0-MQTT-V4.0<br>J<br>证<br>K01-LTE-V4.0<br>EK08-MQTT-V4.0                                                                                                | I ← =)<br>确定         | 13:47         继电器1         继电器3         继电器5         继电器7         继电器13         继电器13         继电器13         继电器13         继电器13         继电器13         继电器13         继电器13         继电器13         继电器13         继电器13         继电器13         继电器13         继电器13                 | 选择接收资源<br>继电器 2<br>继电器 4<br>继电器 6<br>继电器 10<br>继电器 12<br>继电器 14<br>继电器 16<br>继电器 16<br>继电器 18<br>3                                    | l 令 ■<br>确定     |
| 13:46       建电器 2       建电器 3       继电器 4       继电器 5       继电器 6       继电器 8       继电器 10       继电器 11       继电器 12       继电器 13                                       | F发送资源                                                              |                                                                                       | 13:46<br>29483-KZ<br>展架测试<br>37547-D04<br>36013-HC<br>96013-HC<br>伊科抖动测试<br>34152-PL-K                                   | 选择接收资源<br>D2AL-Fro-V4.0<br>0-MQTT-V4.0<br>1<br>位<br>K01-LTE-V4.0<br>EK08-MQTT-V4.0                                                                                                | I ◆ ■)<br>确定         | 13:47         继电器1         继电器3         继电器7         继电器11         继电器113         继电器15         继电器15         继电器19         继电器19         继电器11         继电器11         继电器11         继电器15         继电器19         继电器19         继电器19         继电器19         继电器19         继电器21 | 选择接收资源<br>继电器 2<br>继电器 4<br>继电器 6<br>继电器 10<br>继电器 12<br>继电器 14<br>继电器 16<br>继电器 18<br>继电器 18<br>继电器 20<br>继电器 22                     | .ıl ♥ ■<br>∰Ż   |
| 13:46       進电器 2       继电器 3       继电器 6       继电器 6       继电器 7       继电器 10       继电器 11       继电器 12       继电器 13       继电器 14                                      | <del>译</del> 发送资源                                                  |                                                                                       | 13:46<br>29483-KZ<br>展架测试<br>37547-DO4<br>仙营桥场景状<br>34059-HC<br>36013-HC<br>伊科抖动测试<br>34152-PL-K                         | 选择接收资源<br>02AL-Pro-V4.0<br>0-MQTT-V4.0<br>1<br>位<br>K01-LTE-V4.0<br>EK08-MQTT-V4.0<br>式<br>08-喷淋灌溉-V4.0                                                                           | I 全 ■)<br>确定         | 13:47<br>继电器 1<br>继电器 3<br>继电器 7<br>继电器 7<br>继电器 11<br>继电器 13<br>继电器 15<br>继电器 15<br>继电器 19<br>继电器 19<br>继电器 19<br>继电器 23                                                                                                    | 选择接收资源<br>继电器 2<br>继电器 4<br>继电器 6<br>继电器 10<br>继电器 10<br>继电器 14<br>继电器 16<br>继电器 18<br>继电器 20<br>继电器 20                               | .ıl ♥ ■<br>∰Ż   |
| 13:46       建电器 2       建电器 3       建电器 4       维电器 5       维电器 6       维电器 7       维电器 8       维电器 10       继电器 12       继电器 12       继电器 13       继电器 14       继电器 15 | <sup>2</sup> 发送资源                                                  | <ul> <li>IIIIIIIIIIIIIIIIIIIIIIIIIIIIIIIIIIII</li></ul>                               | 13:46<br>29483-KZ<br>展架测试<br>37547-DO4<br>仙营桥场景灯<br>34059-HC<br>36013-HC<br>伊科抖动测试<br>34152-PL-K<br>34020-主站             | 选择接收资源<br>D2AL-Pro-V4.0<br>0-MQTT-V4.0<br>]<br>近<br>(01-LTE-V4.0<br>EKO8-MQTT-V4.0<br>]<br>(08-喷淋灌溉-V4.0                                                                          | 1 ( 全 ■.)<br>确定      | 13:47         继电器1         继电器3         继电器7         继电器7         继电器11         继电器13         继电器13         继电器13         继电器13         继电器13         继电器13         继电器13         继电器12         继电器21         继电器23         继电器24                                             | 选择接收资源<br>继电器 2<br>继电器 4<br>继电器 6<br>继电器 10<br>继电器 12<br>继电器 14<br>继电器 16<br>继电器 18<br>继电器 18<br>继电器 20<br>继电器 20                     | .ul ♥ ■<br>确定   |
| 13:46       建电器 2       建电器 3       继电器 4       继电器 5       继电器 6       继电器 10       继电器 11       继电器 12       继电器 13       继电器 14       继电器 15       继电器 16            | F发送资源                                                              | <ul> <li>III I I I I I I I I I I I I I I I I I</li></ul>                              | 13:46<br>29483-KZ<br>展架测试<br>37547-DO4<br>仙营桥场景状<br>34059-HC-<br>36013-HC-<br>伊科抖动测试<br>34152-PL-K<br>34020-主站<br>展架 K06 | 选择接收资源<br>D2AL-Fro-V4.0<br>0-MQTT-V4.0<br>1<br>位<br>K01-LTE-V4.0<br>EK08-MQTT-V4.0<br>C<br>C<br>C<br>C<br>C<br>C<br>C<br>C<br>C<br>C<br>C<br>C<br>C<br>C<br>C<br>C<br>C<br>C<br>C | 1 ◆ ■〕<br>确定         | 13:47         继电器1         继电器3         继电器4         继电器7         继电器11         继电器13         继电器14         继电器15         继电器15         继电器15         继电器15         继电器23         继电器23         继电器23         继电器25                                                           | 选择接收资源<br>继电器 2<br>继电器 4<br>继电器 6<br>继电器 10<br>继电器 10<br>继电器 10<br>继电器 10<br>继电器 12<br>继电器 18<br>继电器 20<br>继电器 20<br>继电器 21<br>继电器 21 | .ıl ♥ ■<br>∰Ż   |

| 13:47                                                                         |            | all 🕈 🗊 |  |  |
|-------------------------------------------------------------------------------|------------|---------|--|--|
| <                                                                             | 选择接收资源     | 确定      |  |  |
| 继电器1                                                                          | 继电器2       |         |  |  |
| 继电器3                                                                          | 继电器4       |         |  |  |
| 继电器5                                                                          | 继电器6       |         |  |  |
| 继                                                                             | 请选择联动方式    |         |  |  |
| 持续联动<br>继1 • 接收设备持                                                            | 续跟随控制设备的状态 | •       |  |  |
| <ul> <li>変化联动</li> <li>接收设备仅在控制设备状态变化时进行状 ○</li> <li>流同步</li> <li></li> </ul> |            |         |  |  |
| 继    取消                                                                       | 确定         |         |  |  |
| 继电器 17                                                                        | 继电器18      |         |  |  |
| 继电器19                                                                         | 继电器20      |         |  |  |
| 继电器 21                                                                        | 继电器22      |         |  |  |
| 继电器 23                                                                        | 继电器24      |         |  |  |
| 继电器 25                                                                        | 继电器 26     |         |  |  |
| 继电器 27                                                                        | 继电器28      |         |  |  |

注意:

选择持续联动时,发送端和接收端每隔1分钟会强制同步一次;使用此模式,稳定 性较好。

选择变化联动时,发送端状态发生变化时才会和接收端同步一次;使用此模式不影响手机 APP 开关接收端的继电器。

使用远程联动时,不可与部分本地逻辑一起使用,否则会造成继电器来回跳动的异常!

## 8. 应用场景实例

### 8.1 压力自动控制

在此应用中, KZ 系列控制器的模拟量 1 输入接入一个 4~20mA 输出的压力传 感器,继电器 1 的触点连接一个电磁阀控制管道。

设置逻辑控制为在**模拟量上下限范围内闭合**,超出范围则断开来实现自动控制。

将 KZ 系列控制器的第一路模拟量的上下限按实际使用情况设置好,接好压力传感器、电磁阀和控制器的电源,使设备工作。

当压力在测量范围内时,继电器触点闭合,电磁阀导通,允许气流或水流通 过;

当压力超出范围时,继电器触点断开,电磁阀关断,不允许气流或水流通过。

#### 8.2 液位传感器远程联动水泵

此应用实现的功能为当液位达到 x 米时,联动继电器输出本地报警,并远程 联动到另一台控制器的继电器闭合,实现交流接触器线圈吸合,以此开启水泵, 实现图如下:

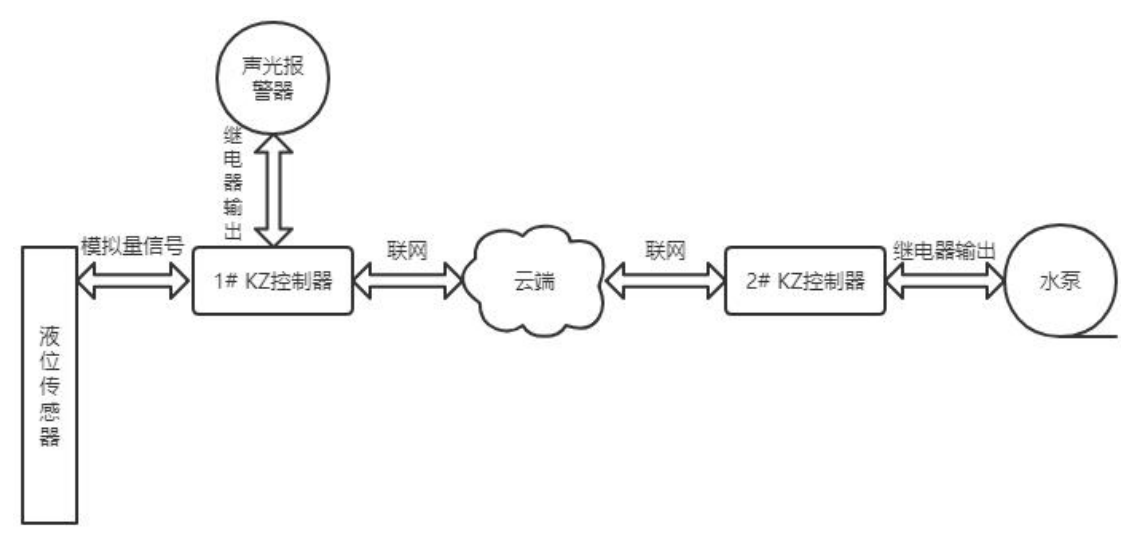

需设置内容主要为:

①设置液位传感器量程上限、量程下限;

- ②设置 1# KZ 控制器的继电器逻辑控制方式为大于上限闭合,小于下限断开, 并在"资源选择"中选择关联到液位传感器;
- ③添加远程联动,选择 1# KZ 控制器的继电器作为发送数据设备, 2# KZ 控制器的继电器作为接收数据设备。(设置方法见本文 4.2.5 章节)
- 注: 目前设备状态由平台轮询完成,故设备远程联动可能会存在<=20 秒的时间差

#### 8.3 设备电流监测异常报警

一般来讲,只监测是否过流,但是有的场景需要同时判断过流、欠电流、停机等多种情况,故此特别说明应当如何实现以及具体方法:

首先需要准备电流变送器,将检测到的电流变送成 4-20ma 模拟量信号,并 填写正确的量程上限以及量程下限,则此时 APP 可以显示实际设备运行电流。

譬如:设备正常运行时电流在 1A-6A;当高于 6A 为过流,低于 1A 或者为 0 时为欠流或者停机。

此时我们使用继电器逻辑控制功能,在继电器设置中选择在"模拟量范围内断开",并且在选择资源中选择对应的模拟量,然后在"逻辑控制上/下限"中分别填写1和6;然后使能继电器闭合报警。

### 8.4 实现绿化景观喷雾的间歇工作

本例实现的功能为:实现绿化喷雾或者喷淋工作 40 秒停止 1 小时,周期性 工作。需设置其工作模式为延时翻转,设置闭合延时时间为 40,断开延时为 3600。 则继电器会按照闭合 40 秒断开 3600 秒循环执行。

| 🚥 a " 🛠 🖓 💆 🗩 🌬 | <b>0-7 % (62)</b> 13:41 |
|-----------------|-------------------------|
| ← 设置参数          |                         |
| 资源图片            | <b>A</b>                |
| 资源名称            | 雨林缸喷淋 >                 |
| 地址              | 40008                   |
| 报警模式            | 无 >                     |
| 逻辑控制上限          | 0.0 >                   |
| 逻辑控制下限          | 0.0 >                   |
| 逻辑控制模式          | 循环延时翻转 >                |
| 绑定模拟量           | 模拟量1 >                  |
| 闭合延时            | 40 >                    |
| 断开延时            | 3600 >                  |

### 8.5 自动温控

在此应用中, KZ 系列控制器的模拟量 1 输入接入一个 4~20mA 输出的温度传感器,继电器 1 的触点连接风机。

设置逻辑控制为在大于上限闭合,小于下限断开来实现自动控制。

将 KZ 系列控制器的第一路模拟量的上下限按实际使用情况设置好, 接好温度传感器、风机和控制器的电源, 使设备工作。

当温度到达上限值后(比如 30℃)时,继电器触点闭合,风机开始工作; 当温度到达下限值后(比如 10℃)时,继电器触点断开,风机停止工作;

# 文档历史记录

| 日期         | 版本号  | 修改记录                 | 责任人 |
|------------|------|----------------------|-----|
| 2018-04-05 | V1.0 | 文档建立                 | 王嘉玉 |
| 2018-07-19 | V1.1 | 新增应用场景               | 陈超  |
| 2018-09-01 | V1.2 | 新增工作模式,3和4           | 王嘉玉 |
| 2019-05-15 | V1.3 | 增加 APP 与上位机使用说明,更新接线 | 李明砚 |
|            |      | 图与控制逻辑说明。            |     |
| 2020-04-23 | V2.0 | 文档格式调整               | 王嘉玉 |
| 2020-12-19 | V3.0 | 软件功能更新               | 王嘉玉 |
| 2021-02-19 | V3.1 | 更正寄存器地址表             | 王嘉玉 |
| 2021-09-27 | V4.0 | 文档架构调整               | 王嘉玉 |
| 2022-09-05 | V4.1 | 合并 KZ 说明书            | 王嘉玉 |